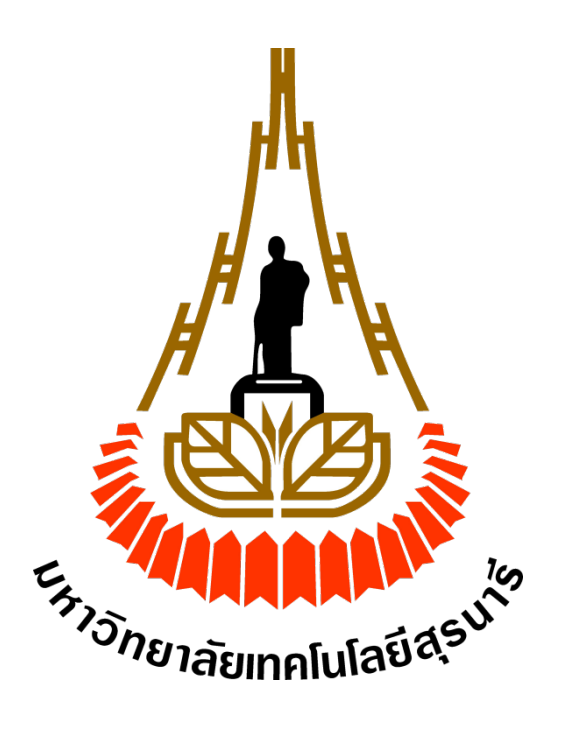

# ระบบการพิมพ์ Transcript Digital Signature และเอกสารทางการศึกษา มหาวิทยาลัยเทคโนโลยีสุรนารี

ระบบการพิมพ์ Transcript Digital Signature และเอกสารทางการศึกษา สำหรับนักศึกษา

STUDENT MANUAL

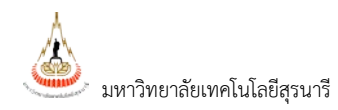

# สารบัญ

| ระบบการพิมพ์ TRANSCRIPT DIGITAL SIGNATURE และเ | อกสารทางการศึกษา 2 |
|------------------------------------------------|--------------------|
|------------------------------------------------|--------------------|

| •  | Login เข้าสู่ระบบบริการการศึกษาออนไลน์2                                                  |   |
|----|------------------------------------------------------------------------------------------|---|
| •  | ขั้นตอนการขอเอกสาร Transcript Digital Signature และเอกสารทางการศึกษา                     |   |
| •  | ขั้นตอนการตรวจสอบสถานะและพิมพ์เอกสาร Transcript Digital Signature และเอกสารทางการศึกษา.5 |   |
| •  | ตรวจสอบสถานะเอกสาร ลายเซ็นอิเล็กทรอนิกส์ ผ่านโปรแกรม Acrobat reader                      |   |
| ออ | วกจากระบบ1                                                                               | 1 |

## ระบบการพิมพ์ Transcript Digital Signature และเอกสารทางการศึกษา

ระบบการพิมพ์ Transcript Digital Signature และเอกสารทางการศึกษา เป็นระบบที่พัฒนาเพิ่มเติมต่อจาก ระบบขอเอกสารคำร้องต่างๆ นักศึกษาสามารถพิมพ์ Transcript Digital Signature และเอกสารทางการศึกษา โดยมีขั้นตอน ดังต่อไปนี้

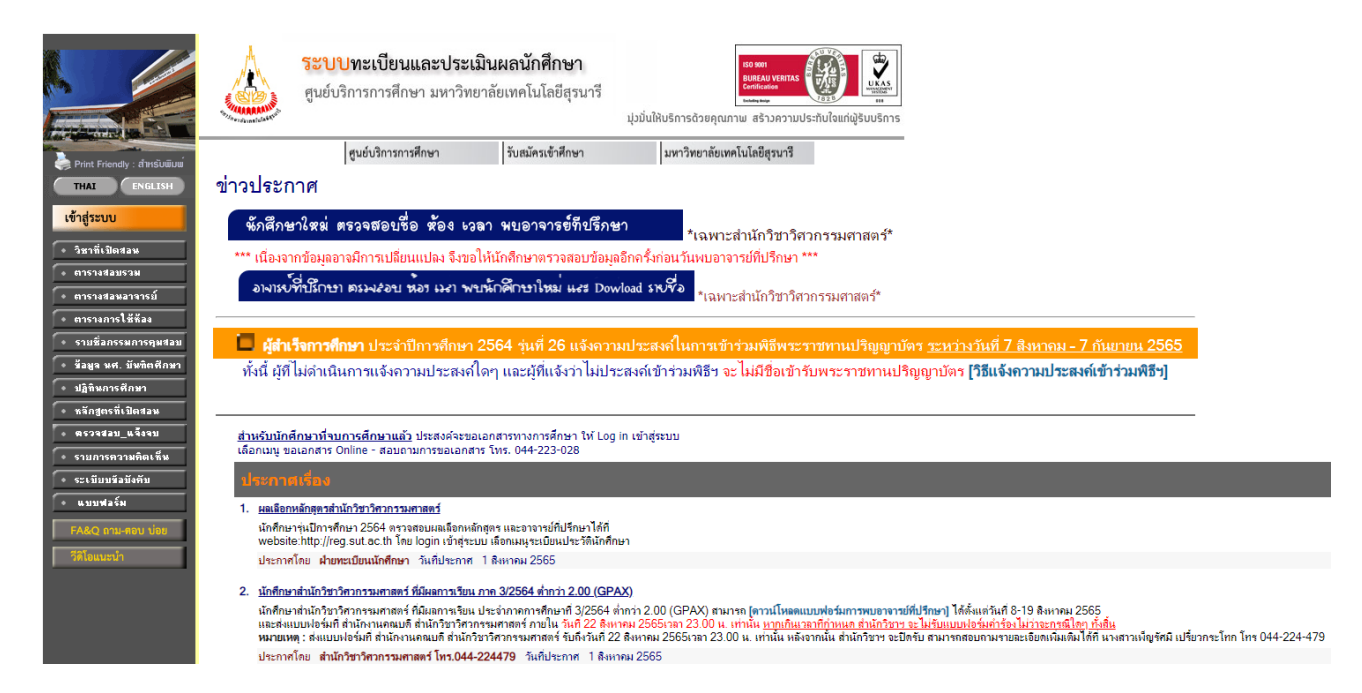

## รูปที่ 1 หน้าหลักของระบบ

Login เข้าสู่ระบบบริการการศึกษาออนไลน์

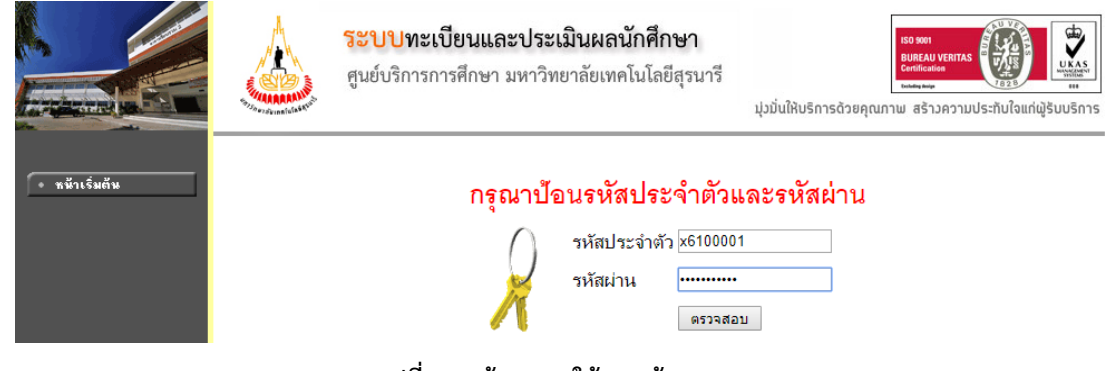

รูปที่ 2 หน้าlogin ใช้งานเข้าระบบ

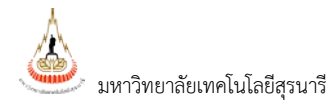

# ขั้นตอนการขอเอกสาร Transcript Digital Signature และเอกสารทางการศึกษา

1. คลิกที่ เลือกที่ เมนู ขอเอกสาร Online และเอกสารอื่นๆ ส่วนในกรอบสีแดงตามรูปที่ 3

|                                                                                                    | <b>ระบบทะเบียนเ</b><br>ศูนย์บริการการศึกษ                                                                                                    | <b>และประเมินผลนักศึกษา</b><br>ษา มหาวิทยาลัยเทคโนโลยีสุรน                   | ารี                      | เรือ 801<br>BURLUV VERIT<br>อายาร์<br>เวมั่นให้บริการด้วยคุณภาษ สร้างควา | ະ<br>ເບິດ<br>ມປรະກັນໃຈແກ່ຜູ້ຮັບບຣີ     | Nons                                                                                                    |
|----------------------------------------------------------------------------------------------------|----------------------------------------------------------------------------------------------------|------------------------------------------------------------------------------|--------------------------|--------------------------------------------------------------------------|----------------------------------------|----------------------------------------------------------------------------------------------------|
| X6100007 www                                                                                                    | สารหมายกฏิ์ล ลามหลิด                                                                                                    |                                                                              |                          |                                                                          |                                        |                                                                                                    |
| เมนูหลัก                                                                                                    |                                                                                                    | ไม่สวมวรถองพะเมียมได                                                         | รับปีล.                  | ະລາດ ດ້າະທຳຮະ ຄຣຄເລສີດ                                                   | ว่อสำระเวิบที่ :                       | : ส่วนอารเวิงและข้อเชี 044-224010_044-224011_044224012 และ 044-224103                                                                                  |
| ออกจากระบบ                                                                                                    |                                                                                                    | รมัสในการ lock ล่าม                                                          | ามเงิน                   | ดำลริมาย                                                                 | โดย<br>โดย                             | **************************************                                                                                                    |
| NUME         Superconstruction           update         Lipdate           update         Lipdate </th <th></th> <th></th> |                                                                                                    |                                                                              |                          |                                                                          |                                        |                                                                                                    |
|                                                                                                    |                                                                                                    |                                                                              |                          |                                                                          |                                        |                                                                                                    |
| + ผลการลงทะเบียน<br>+ ใบแจ้งยอดชำระเงิ                                                                                                    | EVENES       EVENES         EVENES       EVENES         EVENES       EVENES <td< th=""></td<> |                                                                              |                          |                                                                          |                                        |                                                                                                    |
| ดารางเรียน/สอบ                                                                                                    |                                                                                                    | หนี้สิน                                                                      | 400                      | "ค่าบำรุงกิจกรรมนักศึกษา<br>หน่วยงาน : ส่วนการเงินและบัญชั               | CHUTIMA<br>19 มีนาคม 2562              |                                                                                                    |
| ระเบียนประวัติ                                                                                                    | เยียนประวัติ <mark>ภาคการศึกษาย</mark><br>าระดำไช้ร่ายทุน หนี้สิน<br>หภู่ขันณหาริทยาลัย<br>ลกรดักษา <u>มียอดเงินค้างช่</u><br>รวงสอบงบ <mark>สามารถตรวจส</mark> อ                                                                                                    | ภาดการศึกษาที่ 2/25                                                          | 64                       |                                                                          |                                        |                                                                                                    |
| ภาระด่าใช้จ่ายทุน                                                                                                    |                                                                                                    | หนี้สิน                                                                      | 5000                     | "มีหนี้คงค้าง                                                            | CHUTIMA                                |                                                                                                    |
| เงินภู้ยืมมหาวิทยาลัย                                                                                                    |                                                                                                    |                                                                              |                          | หน่วยงาน : ส่วนการเงินและบัญชั                                           | 30 พฤศจิกายน 2564                      |                                                                                                    |
| ผลการศึกษา                                                                                                    |                                                                                                    | มียอดเงินค้างชำระ                                                            |                          |                                                                          |                                        |                                                                                                    |
| ตรวจสอบจบ                                                                                                    |                                                                                                    | สามารถตรวจสอบไดจา                                                            | ก ภาระ                   | ดาไชจาย/ทุน                                                              |                                        |                                                                                                    |
| ผลวัดสมิทธิภาพ<br>(English Proficienc                                                                                                    | y Exam)                                                                                                    |                                                                              |                          | แบบสำรว                                                                  | จความพึงพอใจเ                          | ต่อการให้ <u>บริการของศูนย์บริการการศึกษา</u>                                                                                                    |
| + ขอเอกสาร Online<br>และบริการอื่นๆ                                                                                                    | Û                                                                                                    |                                                                              |                          |                                                                          | นักศึกษาโปรด                           | ให้ข้อมูลเพื่อการปรับปรุง แก้ไข                                                                                                    |
| พิมพ์/เขียนศาร้อง                                                                                                    |                                                                                                    |                                                                              |                          | ++                                                                       | • แบบประเมินควา                        | มพึ่งพอใจต่อการให้บริการ คลิกที่นี่ ++                                                                                                    |
| หะเบียนรายชื่อ                                                                                                    |                                                                                                    |                                                                              |                          |                                                                          |                                        |                                                                                                    |
| เสนอความคิดเห็น                                                                                                    |                                                                                                    | ประกาศเรื่อง                                                                 |                          |                                                                          |                                        |                                                                                                    |
| ขอออกสนกิจศึกษา                                                                                                    |                                                                                                    | <ol> <li>การรับเอกสารสำเร็จการผ่</li> </ol>                                  | โกษาส่าง                 | งรับนักศึกษาระดับปริญญาตรี ป                                             | ระจำภาดการศึกษ                         | าที่ 2/2564                                                                                                    |
| สถิติการเข้าใช้ระบบ                                                                                                    |                                                                                                    | นักศึกษาระดับปริญญาตรีที่ไ                                                   | ได้รับอนุมั              | ดิให้สำเร็จการศึกษาในภาคการศึกษ                                          | ะาที่ 2/2564 <mark>โดยม</mark> ี       | สถานะในระบบเป็นอนุมัติสำเร็จการศึกษาแล้ว จะได้รับเอกสารสำเร็จการศึกษา (Transcript ภาษาอังกฤษ 1 ชุด และ                                                 |
| วีดีโอการใช้ระบบ                                                                                                    |                                                                                                    | หนงสอรบรองสาเรจการศกษ<br>1. รับด้วยตนเอง (แสดงบัตร                           | ษา ภาษาา<br>ประสาดัว     | เทย 1 ชุด) เดยเมตองยนตารองขอ<br>นักศึกษาหรือบัตรที่ทางราชการออเ          | มอกสารผานระบบ<br>กให้)                 | สามารถติดติอริบเอกสารเด 3 วิธิ ดิงน                                                                                                    |
| เงินประกันทั่วไป                                                                                                    |                                                                                                    | <ol> <li>มอบให้ผู้อินรับแทน (ต่อง</li> <li>ให้จัดส่งทางไปรษณีย์โด</li> </ol> | มแสดงใบม<br>ยนักศึกษ     | มอบฉันทะ พร่อมแนบสำเนาบัตรปร<br>าจะต้องโอนเงินชำระค่าฺจัดส่งเอกส         | ะจำด้วของผู้มอบแล<br>าร จำนวน 50 บาท   | <i>เะผู้</i> รับมอบฉันทะแสดงต่อเจ่าหน่าที)<br>เข้าบัญชี ธ.ไทยพาณิชย์ จำกัด (มหาชน) เลขบัญชี 707-2-35379-0 ชื่อบัญชีมหาวิทยาลัยเทคโนโลยีสุรนารี จากนั้น |
| นอพักนักศึกษา                                                                                                    |                                                                                                    | ส่งหลักฐานการโอนเงินและ                                                      | ภาพบัตรป                 | ไระจำด้ว พร้อมทั้งแจ้งชื่อ-สกุล รหัส                                     | เน้กศึกษา ที่อยู่ที่ชั                 | ดเจนสำหรับจัดส่งเอกสารและเบอร์โทรศัพท์ ไปที่อีเมลล์ graduate@sut.ac.th                                                                                 |
| ดรวจสอบเวลาเรียน                                                                                                    |                                                                                                    | ในกรณีที่ต้องการขอเอกสาร<br>ที่สำเร็จการศึกษาแล้วจะไม่                       | เพิ่มเติมจ<br>หักเงินในร | ากชุดแจกฟรีให้ยื่นค่าร้องขอเอกสา<br>ระบบ) และหากชำระเงินผิดวิธีจะไม่     | ร Online จากนั้นให<br>สามารถขอเงินคืนไ | เส้าเนินการข่าระเงินค่าเอกสารดังนี้ [วิธีข่าระเงิน] เท่านั้น ห้ามโอนเงินไปยังหมายเลขบัญชีดำนบนเด็ดขาด (นักศึกษา<br>ดั                                  |

## รูปที่ 3 หน้าจอหลักของนักศึกษา

2. ปรากฏหน้าจอ ขอเอกสาร Online และเอกสารอื่นๆ ให้นักศึกษาเลือกประเภทการขอเอกสาร ให้คลิก

เลือก Digital Signature (ได้รับเป็น pdf file) จากนั้นคลิกปุ่ม (คลิกที่นี่เข้าสู่หน้าบริการออนไลน์

| ٨                                                             | <b>ระบบทะเบียนเ</b><br>สูนย์บริการการศึกษ | ละประเมินผลนักศึกษา<br>มหาวิทยาลัยเทคโนโลยีสุรนารี<br>มุ่งบันไลบริการอ้วยคุณภาพ สร้างความประกิบไขแต่ผู้รับบริการ                                                                                                    |
|---------------------------------------------------------------|-------------------------------------------|----------------------------------------------------------------------------------------------------|
| ร สมอังสง 2 ขามส<br>มายูหลัก<br>คอมากขึ้น<br>เงินประกับทั่วไป | rrationing)a armouliat                    | การขอเอกสาร Online และบริการอื่น ๆ<br>นักศึกษาตวรดำเนินการด้วยความระมัดระวัง ก่อนกดปุ่มยืนยัน <u>เยื่องจากไม่สามารถขอต่าธรรมเยียมดินได้</u> : (เงินประกันทั่วไป คือ ต่าเงินประกันที่นักศึกษาจ่าย<br>เมื่อเข้าศึกษาในภาคการศึกษาแรก)<br>- การขอเอกสารออนไลน์ และวิธีการรับเอกสาร THAI ENG<br>- การขอห่านัดรนักศึกษา (บัตรหาย ช่ารุด เปลี่ยนชื่อ-สกุล บัตรหมดอายุ)<br>ขึ้นตอนการดำเยินการ<br>ขั้นที่ 1. เลือกรายการระบุจำนวนที่ต้องการ จากนั้นคลิก <u>ชื่นตอนต่อไป</u><br>ชื้นที่ 2. ตรวจสอบความถูกต้องของรายการที่ขอ เช่น จำนวน ยอดเงิน การจัดส่ง ถ้าถูกต้องคลิก <u>อินอัน</u> ถ้าต้องการเลือกใหม่คลิก <u>ยกเล็ก</u> |
|                                                               |                                           | เลือกประเภทการขอเอกสาร<br>○ Normal (ได้รับเป็น Paper) ® Digital Signature (ได้รับเป็น pdf file)<br>(ดลิกที่นี่เข้าสู่หน้าบริการออนไลน์)                                                                                                    |

รูปที่ 4 หน้าจอ การขอเอกสาร Online และบริการอื่นๆ

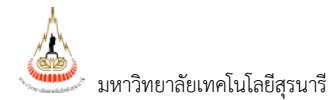

 ระบบแสดงหน้าจอรายละเอียดเอกสาร Transcript Digital Signature (ได้รับเป็น pdf file) ให้ นักศึกษาเลือกเอกสารที่ต้องการ โดยคลิกที่ปุ่ม Z หน้ารายการเอกสาร จากนั้นคลิกปุ่ม

|                                                   | ขั้นตอนต่อไป                                                                                           |                               |              |                                 |
|---------------------------------------------------|----------------------------------------------------------------------------------------------------|-------------------------------|--------------|---------------------------------|
| ระบบทะเบียน<br>สูนย์บริการการศึกษ                 | และประเมินผลนักศึกษา<br>ยา มหาวิทยาลัยเทคโนโลยีสุรนารี<br>มุ่งอันสิงร์การส่วยคุณกาพ สรับความปร         | envilaariqisuusnas            |              |                                 |
| หลัก<br>าดับ<br>เมษลดาร้อง/ชำระคำขอเอกดาร<br>เอน์ | การขอรับบริการ<br>Il การขอเอกสาร Online และบริการอื่น ๆ<br>ชันที่ 1. เลือกรายการ ระบุร่านวน ระบุการรับ |                               |              |                                 |
|                                                   | เมือก รายการ                                                                                           |                               |              | ต่าให้ร่าย<br>(อภัมตะ /ต่อมัตร) |
| and is Digital Signature                          | Digital Signature (ໃຫ້ຮັບເປັນ pdf file)                                                                |                               | and a second | Comme Press                     |
|                                                   | 801 : Digital Transcript (กาษาอังกฤษ) Test                                                             | 1                             |              | 0                               |
| $\frown$                                          | 802 : Digital Transcript (ภาษาไทย) Test                                                                | 1                             |              | 0                               |
|                                                   | ามีอระบบใต้รับคำร้องเรือบร้อยแล้ว ส่าเนินการต้อนี้                                                     |                               |              |                                 |
|                                                   | <ul> <li><u>เอกสาร นักศึกษาติดต่อขอรับเอกสารได้บันที และท่าบัตรนักศึกษา</u> ติดต่อ : สุ</li> </ul>     | ุนย์บริการการศึกษา เรียนรวม 2 |              |                                 |
|                                                   | <ul> <li><u>บริการพิมพ์งานศูนย์คอมพิวเตอร์</u> ติดต่อ : ห้องบริการคอมพิวเตอร์ อาคารเรียน</li> </ul>    | 153N 1 Hat 2                  |              |                                 |
|                                                   |                                                                                                    | ชื่นคอนต่อไป                  |              |                                 |
|                                                   | หมายเหตุ<br>* ข้อมูลสำคัญที่ต้องระบุ เพื่อความรวดเร็ว                                                  |                               |              |                                 |

#### รูปที่ 5 หน้าจอ การขอรับเอกสาร Transcript Digital Signature

4. ปรากฏหน้าจอ ตรวจสอบรายการเอกสาร Transcript Digital Signature หรือเอกสารเอกสารทางการศึกษา โดยระบบจะแสดง จำนวนเอกสาร ปีภาค และค่าใช้จ่าย ดังรูปนี้

| นบูแล้ก การขอวับปริการ<br>กอบกลับ<br>สังหานหลดร่าว้อง/สำระดำของสถาร ระบูร่านวน ระบูร่านวน ระบูการรับ<br>สังหานคลร่าว้อง/สำระดำของสถาร ระบูร่านวน ระบูร่านวน ระบูการรับ<br>ที่ รายการ บัญโลส์ Signature (ได้รับเป็น pdf file)<br>1 801 : Digital Transcript (ภาษาอังกฤษ) Test 1 0 |
|----------------------------------------------------------------------------------------------------|
| ลอบกรับ<br>เสดามหลดทำจัง/สำระดำขอเอกศาร<br>อนาโลน์<br>bipfial Signature<br>1 801 : Digital Transcript (กาษาโทย) Test<br>2 802 : Digital Transcript (กาษาโทย) Test<br>1 4                                                                                                    |
| ลตามหลด้าร้อง/สาระคำของอกสาร ระบุสามาย ระบุการรบ<br>อนโลน์<br>มมพ้อกสาร Digital Signature (ได้รับเป็น pdf file)<br>1 801 : Digital Transcript (กาษาถึงกฤษ) Test 1<br>2 802 : Digital Transcript (กาษาโทย) Test 1                                                                 |
| มหังกล่าร Digital Signature<br>1 801 : Digital Transcript (ภาษาอังกฤษ) Test<br>2 602 : Digital Transcript (ภาษาโหย) Test<br>1 4                                                                                                    |
| เสมสารา Digital Signature         1         801: Digital Transcript (กาษารีมกษุ) Test         1           2         602: Digital Transcript (กาษาโพย) Test         1         4                                                                                                   |
| 2 602 : Digital Transcript (ภาษาโทย) Test 1 4                                                                                                    |
|                                                                                                    |
| ดาไปจาย                                                                                                    |
| INERGENTERGENTE                                                                                                    |
|                                                                                                    |

## รูปที่ 6 หน้าจอตรวจสอบรายการเอกสาร

<u>หมายเหตุ</u> ค่าใช้จ่ายเอกสาร มหาวิทยาลัยฯ จะกำหนดจำนวนครั้งในการขอเอกสารโดยไม่เสียค่าใช้จ่าย กรณีที่นักศึกษาขอ เอกสารเกินจำนวนครั้ง ระบบจะคิดค่าใช้จ่ายตามที่มหาวิทยาลัยกำหนด

- จากนั้นคลิกปุ่ม <sup>ขึ้นขัน</sup> การขอเอกสาร กรณที่นักศึกษาต้องการยกเลิกการขอเอกสารให้คลิก ที่ปุ่ม ขกเลิก
- 6. เมื่อยืนยันการขอเอกสารระบบจะแสดง pop up ยืนยันการขอเอกสาร ให้คลิกปุ่ม **OK**

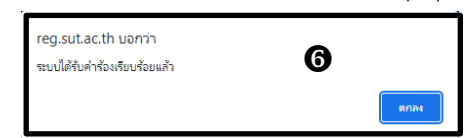

📧 ข้อมูลที่แสดงในคู่มือเล่มนี้ เป็นเพียงข้อมูลที่จัดทำขึ้นเพื่อแสดงผลเป็นตัวอย่างการใช้งานเท่านั้น

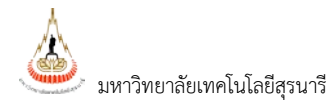

7. ระบบแสดงหน้าจอรายละเอียดสถานะคำร้อง หากมีค่าใช้จ่ายระบบจะแสดง QR Code เพื่อชำระเงิน

| ระบบทะเขี<br>สูนย์บริการกา:                               | <b>ยนและประเมินผลนักศึกษา</b><br>ศึกษา มหาวิทยาลัยเทคโนโลยีสุรนารี<br><sub>มุงย์</sub>                                                                                                    | เชิง พย<br>เขาสร้อง พระการ<br>เมาะ<br>เมาะ<br>นโห้บริการด้วยคุณภาษ สร้างความประกับไจแก่ผู้รั |                           |                             |                                                                                                    |
|-----------------------------------------------------------|----------------------------------------------------------------------------------------------------|----------------------------------------------------------------------------------------------|---------------------------|-----------------------------|----------------------------------------------------------------------------------------------------|
| : X5100007 ขางสาวสองสร้าง สายเลื่อ<br>เมนูหลัก<br>กอยกดับ | สถานะการส่งคำร้อง :                                                                                                    |                                                                                              |                           |                             |                                                                                                    |
| พิมพ์เอกสาร Digital Signature                             |                                                                                                    |                                                                                              |                           |                             | ยอดเงินดงเหลือ .00 บาท                                                                                                    |
|                                                           |                                                                                                    | 5                                                                                            | ะบบได้รับคำร้องเรียบร้อยแ | វា                          |                                                                                                    |
|                                                           | นักศึกษาสามารถติดต่อ :                                                                                                    |                                                                                              |                           |                             |                                                                                                    |
|                                                           | - รับเอกสาร และถ่ายรูปทำบัตรนักศึกษา ดิต                                                                                                    | เต่อ สูนยับริการการศึกษา เรียนรวม 2 (โทร.                                                    | 044-223-016-7)            |                             |                                                                                                    |
|                                                           | <ul> <li>พิมพ์งาน ด็ดต่อ เจ้าหน้าที่ห้องบริการคอม</li> </ul>                                                                                                    | พิวเตอร์ อาคารเรียนรวม 1 และ 2                                                               |                           |                             |                                                                                                    |
|                                                           | สถานะการส่งคำร้อง : สร้างรายการแล้ว ร                                                                                                    | อประมวลผล ( เพิ่งสร้างรายการโดยนักศึกษ                                                       | n) •                      |                             |                                                                                                    |
|                                                           | ที่ รายกา                                                                                                    | รายการ จำนวน ต่าไข้ง่าย ช่างองงินต่ามและกล<br>หารีนั้นหลัก 5/8/2565 11:03:25                 |                           | ช่าระเงินต่าขอเอกสารออนใตน์ |                                                                                                    |
|                                                           | วันเวลาที่บันทึก 5/8/2565 11:03:25                                                                                                    |                                                                                              |                           |                             | 人 人                                                                                                    |
|                                                           | วันที่ส์รับ                                                                                                    |                                                                                              | เลชที่: 372217            | ť                           | มาระดับสาน<br>เป็นสาย<br>กระดับสาน<br>กระดับสาน<br>มาระดับสาน<br>มาระดับ<br>มาระดับสาน<br>มาระดับ<br>มาระดับสาน<br>มาระดับ<br>มาระดับ<br>มาระดับ<br>มาระดับ<br>มาระดับ<br>มาระดับ<br>มาระดับ<br>มาระดับ<br>มาระดับ<br>มาระดับ<br>มาระกาน<br>มาระกาน<br>มาราน<br>มาระกาน<br>มาระกาน<br>มาราน<br>มาระกาน<br>มาราน<br>มาราน<br>มาราน<br>มาราน<br>มาราน<br>มาราน<br>มาราน<br>มาราน<br>มาราน<br>มาราน<br>มาราน<br>มาราน<br>มาราน<br>มาราน<br>มาราน<br>มาราน<br>มาราน<br>มาราน<br>มาราน<br>มาราน<br>มาราน<br>มาราน<br>มาราน<br>มาราน<br>มาราน<br>มาราน<br>มาราน<br>มาราน<br>มาราน<br>มาราน<br>มาราน<br>มาน<br>มาราน<br>มาราน<br>มาราน<br>มาน<br>มาราน<br>มาราน<br>มาราน<br>มา<br>มาราน<br>มาราน<br>มาราน |
|                                                           | สถานะการส่งคำร้อง : : สร้างรายการแต่                                                                                                    | ว รอประมวลผล ( เพิ่งสร้างรายการโดยนัก                                                        | ศึกษา )                   |                             |                                                                                                    |
|                                                           | 1 801 : Digital Transcript (ภาษาอังกฤ                                                                                                    | ษ) Test 1                                                                                    | 20                        |                             |                                                                                                    |
|                                                           | 2 802 : Digital Transcript (ภาษาไทย)                                                                                                    | Test 1                                                                                       | 20                        |                             |                                                                                                    |
|                                                           | ดาไปจา                                                                                                    | 0 00000                                                                                      | 40                        | UIN                         | สแกนเพื่อช้าระเงิน                                                                                                    |
|                                                           | * เพลงอารสอเอกสาร                                                                                                    | a                                                                                            | 1 14=11 1921 19=1014 0014 | 410                         |                                                                                                    |
|                                                           | * การรับเอกสาร (มีนต่าร้องแต้ว ติดต่อขอ<br>ของเข้า เป็นต่าร้องแต้ว ติดต่อของเข้า เป็นต่างของเข้า เป็นต่าง<br>เป็นต่างของเข้า เป็นต่างของเข้า เป็นต่างของเข้า เป็นต่างของเข้า เป็นต่างของเข้า เป็นต่างของเข้า เป็นต่างของเข้า เป็นต่างของเข้า เป็นต่างของเข้า เป็นต่างของเข้า เป็นต่างของเข้า เป็นต่างของเข้า เป็นต่างของเข้า เป็นต่างของเข้า เป็นต่างของเข้า เป็นต<br>เป็นต่างของเข้า เป็นต่างของเข้า เป็นต่างของเข้า เป็นต่างของเข้า เป็นต่องของเข้า เป็นต่างของเข้า เป็นต่างของเข้า เป็นต่างของเข้า เป็นต่างของเข้า เป็นต่างของเข้า เป็นต่างของเข้า เป็นต่างของเข้า เป็นต่างของเข้า เป็นต่างของเข้า เป็นต่างของเข้า เป็นต่าง<br>เป็นต่างของเข้า เป็นต่างของเข้า เป็นต่างของเข้า เป็นต่างของเข้า เป็นต่างของเข้า เป็นต่างของเข้า เป็นต่างข<br>เป็นต่างของเข้า เป็นต่างของเข้า เป็นต่างของเข้า เป็นต่างของเข้า เป็นต่างของเข้า เป็นต่างของเข้า เป็นต่างของเข้า เป็นต่างของเข้า เป็นต่างของเข้า เป็นต่างของเข้า เป็นต่างของเข้า เป็นต่างของเข้า เป | วรับเอกสารใต้ทันที่) รับด้วยด้วเอง                                                           |                           |                             |                                                                                                    |
|                                                           | โทร. : เบอร์มือถือ : อีเมลล์ :                                                                                                    | ,                                                                                            |                           |                             |                                                                                                    |

รูปที่ 7 หน้าจอ สถานการณ์ขอเอกสาร

- ขั้นตอนการตรวจสอบสถานะและพิมพ์เอกสาร Transcript Digital Signature และเอกสาร ทางการศึกษา
  - 1. คลิกที่ เลือกที่ เมนู ขอเอกสาร Online และเอกสารอื่นๆ ส่วนในกรอบสีแดงตามรูป

|                                                             | ระบบทะเบียนและประเมินผลนักศึกษา<br>สูนย์บริการการศึกษา มหาวิทยาลัยเทคโนโลยีสุรนา | 15 15 16 16 16 16 16 16 16 16 16 16 16 16 16                                         |                                                                                                    |
|-------------------------------------------------------------|----------------------------------------------------------------------------------|--------------------------------------------------------------------------------------|----------------------------------------------------------------------------------------------------|
| ······································                      | average a sum a                                                                  | มุ่วมนเหมรการด้วยคุณภาพ สราวคว                                                       | นารสามเอแก่ผู้รับบริการ                                                                                                    |
| เมนูหลัก                                                    | Contracting a Contract                                                           |                                                                                      |                                                                                                    |
| ออกจากระบบ                                                  | ไม่สามารถลงทะเบียนได้                                                            | ั้เนื่องจาก ค้างชำระ กรุณาติด                                                        | iดต่อชำระเงินที่ : ส่วนการเงินและบัญชี 044-224910, 044-224911, 044224912 และ 044-22410                                                                                            |
| เปลี่ยนหนัสค่าน                                             | รหัสในการ lock จำนว                                                              | วนเงิน ดำอธิบาย                                                                      | តែម                                                                                                    |
| ด้ออวามพระระหว่างอาว                                        | ุภาดการศึกษาที่ 3/256                                                            | 61                                                                                   |                                                                                                    |
| + ผลการลงทะเบียน<br>+ ในแจ้งและสำระเงิ                      | หนี้สืน                                                                          | 4000 "เงินประกันทั่วไป<br>หม่วยงาม : ส่วนการเงินและนัญชี                             | CHUTIMA<br>19 Shinau 2562                                                                                                    |
| ดารางเรียน/สอบ                                              | หนีสิน                                                                           | 400 "ค่าปารุงกิจกรรมนักศึกษา                                                         | 1 CHUTIMA                                                                                                    |
| ระเบียนประวัติ                                              | ภาคการศึกษาที่ 2/256                                                             | 64                                                                                   | 4.2 MR MMR 6,006                                                                                                    |
| ภาระดำใช้จำยหุน                                             | นนี้สิน                                                                          | 5000 "มีหนี้องด้วง                                                                   | CHUTTMA                                                                                                    |
| เงินภู้ยืมมหาวิทยาลัย                                       | PI MOLA                                                                          | รรรรรษา ( ส่วนการเงินและนัญชี                                                        | 30 พฤศักราช 2564                                                                                                    |
| ผลการศึกษา                                                  | มียอดเงินค้างข่าระ                                                               |                                                                                      |                                                                                                    |
| ตรารสอบจบ                                                   | สามารถตรวจสอบได้จาก                                                              | ∎ภาระด่าใช้จ่าย/ทุน                                                                  |                                                                                                    |
| หลวัดสมัทธิภาพ<br>(English Proficience<br>+ ขอเอกสวร Online | y Exam)                                                                          | แบบสำร                                                                               | รวจความพืงพอใจต่อการให้บริการของสุนย์บริการการศึกษา<br>นักศึกษาใน่วดให้ข้อมูลเพ็อการปรับปรุง แก้ใช                                                                                |
| และบริการอื่นๆ<br>พิมพ์/เชียนศาร้อง                         |                                                                                  | +                                                                                    | ++ แบบประเมินความพึงพอใจต่อการให้บริการ คลิกที่นี่ ++                                                                                                    |
| หะเมือนรายชื่อ                                              |                                                                                  |                                                                                      |                                                                                                    |
| เสนอความคิดเห็น                                             | ประกาศเรื่อง                                                                     |                                                                                      |                                                                                                    |
| ขอออกสมกิจศึกษา                                             | 1. 005000.000000000000000000000000000000                                         | โดนวร่วมต้อมโดสีดนวระดับปริกาณจอรี เ                                                 | ประสาวอาการสื่อมานี้ 2/2564                                                                                                    |
| สถิติการเข้าใประบบ                                          | นักศึกษาระดับปริญญาตรีที่ได่                                                     | <u>กษาสาครบนกครเขาระคบบรเนนุเนาตร เ</u><br>ด้รับอนมัติให้สำเร็จการศึกษาในภาคการศึก   | <u>ามระจาก เพทารพุทษาท 272509</u><br>สึกษาที่ 2/2564 โดยมีสถานะในระบบเป็นอนมัติสำเร็จการศึกษาแล้ว จะใด้รับเอกสารสำเร็จการศึกษา (Transcript ภาษาอังกฤษ 1 ชุด และ                   |
| วีดีโอการใช้ระบบ                                            | หนังสือรับรองสำเร็จการศึกษา<br>1. รับด้วยตนเอง (แสดงบัตรป                        | า ภาษาไทย 1 ชุด) โดยไม่ต้องขึ้นสำร้องข<br>ประจำตัวนักศึกษาหรือบัตรที่ทางราชการอง     | <u>รขอเอกสารผ่านระบบ</u> สามารถติดต่อรับเอกสารได้ 3 วิธี ดังนี้<br>ออกให้)                                                                                                    |
| เงินประกับทั่วไป                                            | <ol> <li>มอบให้ผู้อื่นรับแทน (ต้องแ</li> <li>ให้จัดส่งทางไปรษณีย์โดย</li> </ol>  | แสดงใบมอบฉันทะ พร้อมแนบสำเนาบัตรป<br>ยนักศึกษาจะต้องโอนเงินป่าระค่าจัดส่งเอก/        | กประจำด้วของผู้มอบและผู้รับมอบดันทะแสดงต่อเจ้าหน้าที่)<br>กสาร จำนวน 50 บาท เข้าบัณขี ธ.ไทยพาณิชย์ จำกัด (มหาชน) เลขบัณขี 707-2-35379-0 ขื้อบัณขึมหาวิทยาลัยเทคโนโลยีสรนารี จากข้ |
| นอพักนักศึกษา                                               | ส่งหลักฐานการโอนเงินและภ                                                         | เาพบัตรประจำตัว พร้อมทั้งแจ้งชื่อ-สกุล รห้                                           | รหัสนักศึกษา ที่อยู่ที่ชัดเจนสำหรับจัดส่งเอกสารและเบอร์โทรศัพท์ ไปที่อีเมลล์ graduate@sut.ac.th                                                                                   |
| ดรวจสอบเวลาเรียน                                            | ในกรณีที่ต้องการขอเอกสารเง่<br>ที่สำเว็จการศึกษาแล้วจะไม่หั                      | เพิ่มเดิมจากชุดแจกฟรีให้ยื่นคำร้องขอเอกส<br>โกเงินในระบบ) และหากข่าระเงินตัดวิธีจะไป | เสาร Online จากนั้นให้ดำเนินการข่าระเงินดำเอกสารดังนี้ [วิธีข่าระเงิน] เท่านั้น ห้ามโอนเงินไปยังหมายเลขบัญขีด้านบนเด็ดขาด (นักศึกษ<br>-ใน่สามารถขอเงินคืนได้                      |
|                                                             |                                                                                  | รูปที่ 8 ง                                                                           | หน้าจอหลักของนักศึกษา                                                                                                    |

📧 ข้อมูลที่แสดงในคู่มือเล่มนี้ เป็นเพียงข้อมูลที่จัดทำขึ้นเพื่อแสดงผลเป็นตัวอย่างการใช้งานเท่านั้น

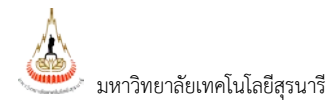

 ปรากฏหน้าจอ ขอเอกสาร Online และเอกสารอื่นๆ ให้นักศึกษาเลือกประเภทการขอเอกสาร ที่ต้องการ จากนั้นคลิกปุ่ม คลิกที่นี่เข้าสู่หน้าบริการออนไลน์

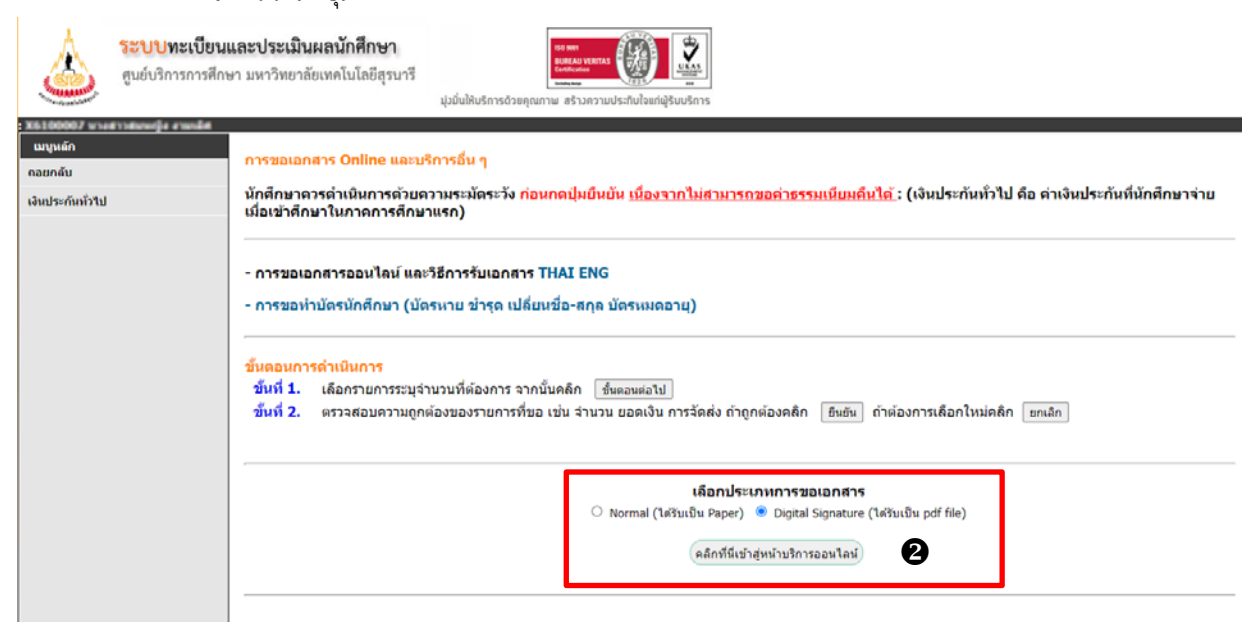

## รูปที่ 9 หน้าจอการขอเอกสาร Online และบริการอื่นๆ

3. ระบบแสดงหน้าจอ การขอเอกสาร Online และบริการอื่นๆ การตรวจสอบสถานะให้เลือกเมนูซ้ายมือ

| គឺ<br>ខ                                                    | งตามผลดำร้อง/ขำระค่าขอเอกสาร<br>งนไลน์                                                                                                    |                  |                                      |
|------------------------------------------------------------|----------------------------------------------------------------------------------------------------|------------------|--------------------------------------|
| ระบบทะเบียน<br>สูนย์บริการการศึก                           | และประเมินผลนักศึกษา<br>ษา มหาวิทยาลัยเทคโนโลยีสุรนารี<br>มุ่มขันให้บริการด้วยคุณภาษ สร้างความประกับใจแก่ผู้รับบริก                                                                            | 5<br>5           |                                      |
| :<br>เมบูหลัก<br>ถอยกกับ<br>หิดตามผลตำร้อง/ชำระค่าขอเอกสาร | การขอรับบริการ<br>!! การขอเอกการ Online และบริการอื่น ๆ<br>ชั้นที่ 1. เอ็อกรายการ ธนรามวน ธนการชับ                                                                                             |                  |                                      |
| ออนไดน์<br>พิมพ์เอกสาร Digital Signature                   | 210015                                                                                                    | จำนวน ปีการศึกษา | ภาค (่าไข้จ่าย<br>(เฉบันละ /ต่อบัตร) |
|                                                            | อามารถ (ได้รับเป็น pdf file)           801 : Digital Transcript (ภาษาอังกฤษ) Test           002 : Digital Transcript (ภาษาใหม) Test                                                            | 1 1              | 20<br>20<br>20                       |
|                                                            | เหตุแลการขอเอกสาร :                                                                                                    |                  |                                      |
|                                                            | เมื่อระบบใต้รับศาร้องเรียบร้อยแล้ว ต่าเห็นการดังนี้                                                                                                    |                  |                                      |
|                                                            | - <u>เอกสาร นักศึกษาติดต่อขอวันเอกสารได้ทับที และทำบัตรนักศึกษา</u> ดัดต่อ : สุนยันวิการการดี้<br>- <u>บริการพิมพ์งานศูนย์ตอมพิวเตอร์</u> ดัดต่อ : ห้องบริการตอมพิวเตอร์ อาตารเรียนรวม 1 และ 2 | กษา เวียนรวม 2   |                                      |
|                                                            |                                                                                                    | ขึ้นดอนดอไป      |                                      |
|                                                            | หมายเหตุ<br>* ข้อมูลสำคัญที่ต้องระบุ เพื่อความรวดเร็ว                                                                                                    |                  |                                      |
|                                                            | รูปที่ 10 หน้าจอกา                                                                                                    | ารขอเอกสาร       |                                      |

- 4. หน้าจอสถานะคำร้อง ให้นักศึกษาเลือกสถานะเพื่อตรวจสอบ
- 5. การพิมพ์เอกสาร Digital Signature ให้นักศึกษาเลือกเมนูทางซ้ายมือ

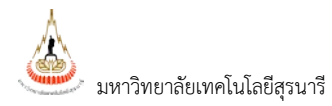

| ٨                          | <b>ระบบทะเบียนเ</b><br>ศูนย์บริการการศึกษ | <b>เละประเมินผลนักศึกษา</b><br>ษา มหาวิทยาลัยเทคโนโลยีสุรนารี | เรอ พระ<br>อายุรับประกร<br>มีประกรณีวยดุณภาษ สร้างความป | Envilound@SuuSnrs         |                     |           |                                      |
|----------------------------|-------------------------------------------|---------------------------------------------------------------|---------------------------------------------------------|---------------------------|---------------------|-----------|--------------------------------------|
| : x6100007 เมษ<br>เมษุหลัก | สาราสมาย[อ อายามีส                        | สถามะการส่งคำร้อง !                                           |                                                         |                           |                     |           |                                      |
| กอยกลับ                    |                                           |                                                               |                                                         |                           |                     |           |                                      |
| พิมพ์เอกสาร Di             | igital Signature 🚽                        | 5                                                             |                                                         |                           |                     |           | ยอดเงินคงเหลือ . <mark>00</mark> บาท |
|                            |                                           | $\bigcup$                                                     |                                                         | ระบบได้รับค่าร้องเรียบร่  | ้อยแล้ว             |           |                                      |
|                            |                                           | นักศึกษาสามารถติดต่อ :                                        |                                                         |                           |                     |           |                                      |
|                            |                                           | - รับเอกสาร และถ่ายรูปทำบัตรนักศึ                             | กษา ติดต่อ ศูนย์บริการการศึกษา เรียนร                   | วม 2 (โทร. 044-223-016-7) |                     |           |                                      |
|                            |                                           | - พิมพ์งาน ติดต่อ เจ้าหน้าที่ห้องบริก                         | การคอมพิวเตอร์ อาคารเรียนรวม 1 และ                      | 2                         | <b>3</b> เลือกสถานะ | ส่งคำร้อง |                                      |
|                            |                                           | สถานะการส่งคำร้อง : ประมวลผลส                                 | แล้ว                                                    | ~                         |                     |           |                                      |
|                            |                                           | ที                                                            | รายการ                                                  | จำนวน                     | ด่าใช้จ่าย          |           | ข่าระเงินค่าชอเอกสารออนไลน์          |
|                            |                                           | วันเวลาที่บันทึก 2/8/2565 9:57                                | :55                                                     |                           |                     |           |                                      |
|                            |                                           | วันที่ที่รับ 3/8/2565                                         |                                                         | เล                        | ขที: 371924         |           |                                      |
|                            |                                           | 1 801 : Digital Transcript (er                                | NAUAC<br>พระสังกฤษ) Test                                | 1                         | 0                   |           |                                      |
|                            |                                           | 2 802 : Digital Transcript (m                                 | าษาไทย) Test                                            | 1                         | 0                   |           |                                      |
|                            |                                           |                                                               | ด่าใช้จ่าย ทั้งหมด                                      |                           | 0                   | บาท       |                                      |
|                            |                                           |                                                               |                                                         | สถานะการชำระเงิน          | วังไม่จ่าย          |           |                                      |
|                            |                                           | * เหตุผลการขอเอกสาร                                           |                                                         |                           |                     |           |                                      |
|                            |                                           | การรับเอกสาร (ยืนต่าร้องแล้ว ดี                               | ใดต่อขอรับเอกสารได้ทันที <b>่) รับด้วยด้</b> วเ         | อง                        |                     |           | แสดงรายละเอยด                        |
|                            |                                           | ไทร. : เบอร์มือถือ : อีเมลส์ :                                |                                                         |                           |                     |           | เอกสารและค่าใช้จ่าย                  |

## รูปที่ 11 หน้าจอติดตามสถานะการส่งคำร้อง

 ระบบแสดงหน้าจอรายละเอียดวันที่การขอเอกสาร รหัสผ่านสำหรับการอ่าน QR Code , วันที่หมดอายุ การพิมพ์เอกสาร, วันที่หมดอายุการเปิดเอกสาร, คำอธิบายการพิมพ์เอกสาร นักศึกษาสามารถพิมพ์ เอกสารได้ที่คอลัมน์ พิมพ์เอกสาร

| ที     | ราย                                 | เการเอกสาร                               | จำนวน                | 5                 | หัสผ่านสำหรับการอ่าน QR Cod    | е               | พิมพ์เอกสาร     |
|--------|-------------------------------------|------------------------------------------|----------------------|-------------------|--------------------------------|-----------------|-----------------|
| วันเว  | งลาทีขอเอกสาร 2/8/2565 9:57:5       | 5                                        |                      |                   |                                |                 |                 |
| L      | 801 : Digital Transcript (ภาษาอังกะ | ษ) Test                                  | 1                    |                   | 9WNJGRY4                       |                 | 7               |
| รหัส   | ผ่านสำหรับการอ่าน QR Code           | สามารถตรวจสอบข้อมูลผ่าน QR Code ได่      | ้ตั้งแต่วันที่ 2 สิง | หาคม 2565 ถึง     | 12 กันยายน 2565                |                 |                 |
| วันที่ | หมดอายุการพิมพ์เอกสาร               | สามารถพิมพ์เอกสารได้ดั้งแต่วันที่ 2 สิงห | าคม 2565 ถึง 2       | 28 สิงหาคม 2565   | 5                              |                 | เมืองเช่น ๑๐๙๐๙ |
| วันที่ | หมดอายุการเปิดเอกสาร                | สามารถเปิดเอกสารได้ดั้งแต่วันที่ 2 สิงหา | ดม 2565 ถึง 2        | กันยายน 2565      |                                |                 | พมพเอบสาว       |
| คำอ    | ธิบายการพิมพ์เอกสาร                 | ท่านต้องดำเนินการพิมพ์เอกสารตามเวลาท่    | ี่กำหนด หากมีข้อ     | วสงสัยติดต่อ ห้อง | งบริการคอมพิวเตอร์ อาคารเรียนร | วม 1 และ 2 โทร. | 044-223020      |
| L      | 802 : Digital Transcript (ภาษาไทย   | ) Test                                   | 1                    |                   | 8FWAQW2G                       |                 | ×               |
| รหัส   | ผ่านสำหรับการอ่าน QR Code           | สามารถตรวจสอบข้อมูลผ่าน QR Code ได้      | ้ตั้งแต่วันที่ 2 สิง | หาคม 2565 ถึง     | 7 กันยายน 2                    |                 |                 |
| วันที่ | หมดอายุการพิมพ์เอกสาร               | สามารถพิมพ์เอกสารได้ดั้งแต่วันที่ 2 สิงห | าคม 2565 ถึง 2       | 28 สิงหาคม 2565   | 5 / \                          |                 |                 |
| วันที่ | หมดอายุการเปิดเอกสาร                | สามารถเปิดเอกสารได้ดั้งแต่วันที่ 2 สิงหา | คม 2565 ถึง 2        | กันยายน 2565      |                                |                 |                 |
| ดำอ    | ธิบายการพิมพ์เอกสาร                 | ท่านต้องดำเนินการพิมพ์เอกสารตามเวลาท่    | ี่กำหนด ท            |                   |                                | 1 และ 2 โทร. (  | 044-223020      |
|        |                                     |                                          | รา                   | งัส QR Code ต     | เรวจสอบข้อมูล Transcript       |                 |                 |

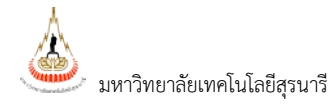

| NAME         STUDENT 10           BRTHORT SPITUMER 17, 1998         IDENTIFICATION NUMBER           BRTHORT SPITUMER 17, 1998         IDENTIFICATION NUMBER           BRTHORT SPITUMER 17, 1998         IDENTIFICATION NUMBER           BRTHORT SPITUMER 17, 1998         IDENTIFICATION NUMBER           BRTHORT SPITUMER 17, 1998         IDENTIFICATION NUMBER           INSTITUTE OF SOLAL TECHNOLOGY         IDENTIFICATION NUMBER           PERST TRUMESTR 2017         IDENTIFICATION NUMBER           PERST TRUMESTR 2017         IDENTIFICATION NUMBER           PERST TRUMESTR 2017         IDENTIFICATION NUMBER           PERST TRUMESTR 2017         IDENTIFICATION NUMBER           PERST TRUMESTR 2017         IDENTIFICATION NUMBER           PERST TRUMESTR 2017         IDENTIFICATION NUMBER           PERST TRUMESTR 2017         IDENTIFICATION NUMBER           PERST RUMESTR 2017         IDENTIFICATION NUMBER           PERST RUMESTR 2017         IDENTIFICATION NUMBER           PERST RUMESTR 2017         IDENTIFICATION NUMBER           PERST RUMESTR 2017         IDENTIFICATION NUMBER           PERST RUMESTR 2017         IDENTIFICATION NUMBER           PERST RUMESTR 2017         IDENTIFICATION NUMBER           PERST RUMESTR 2017         IDENTIFICATION NUMBER           PERST RUMESTR 2017 <th>ColSopia</th> <th>AAAAAAAAA Marka ahaaaaaaaaaaaaaaaaaaaaaaaaaaaaaaaaa</th> <th>TRANSCRIP</th> <th>T OF RE</th> <th>CORDS</th> <th></th> <th></th> <th></th>                                                                                                    | ColSopia                    | AAAAAAAAA Marka ahaaaaaaaaaaaaaaaaaaaaaaaaaaaaaaaaa                                               | TRANSCRIP                      | T OF RE                    | CORDS                                                  |                     |                 |            |
|----------------------------------------------------------------------------------------------------|-----------------------------|---------------------------------------------------------------------------------------------------|--------------------------------|----------------------------|--------------------------------------------------------|---------------------|-----------------|------------|
| BERTHALSE SPEENBER 17, 198 BERTHALSE RACHUM VIBER MAR, THALLAND BERTHALSE RACHUM VIBER MAR, THALLAND BERTHALSE RACHUM VIBER MAR, THALLAND DEGREE CONFERENCE DANCES OF MARCESTAR 2017 INSTITUTE OF SOLAL TECHNOLOGY DEGREE CONFERENCE DANCES OF MARCESTAR 2017 INSTITUTE OF SOLAL TECHNOLOGY DEGREE CONFERENCE DANCES OF MARCESTAR 2017 INSTITUTE OF SOLAL TECHNOLOGY DEGREE CONFERENCE DANCES OF MARCESTAR 2017 INSTITUTE OF SOLAL TECHNOLOGY DEGREE CONFERENCE DANCES OF MARCESTAR 2017 INSTITUTE OF SOLAL TECHNOLOGY DEGREE CONFERENCE DANCES OF MARCESTAR 2017 INSTITUTE OF SOLAL TECHNOLOGY DEGREE CONFERENCE DANCES OF MARCESTAR 2017 INSTITUTE OF SOLAL TECHNOLOGY DEGREE CONFERENCE DANCES OF MARCESTAR 2017 INSTITUTE OF SOLAL TECHNOLOGY PERTTENDESTES 2017 INSTITUTE OF SOLAL TECHNOLOGY PERTTENDESTES 2017 INSTITUTE OF SOLAL TECHNOLOGY INSTITUTE OF SOLAL TECHNOLOGY INSTITUTE OF SOLAL TECHNOL |                             |                                                                                                   |                                |                            | STUDENT ID                                             |                     |                 |            |
| BIRTHARCE         PRIVACIUMP INDER KAM, THALAND         DATE OF CARDUATION XUV 31, 2017           PREVIOUS CERTIFICATES         KAMACENIN XUV 31, 2017         SCHOOL OF         MANAGEMENT TECHNOLOGY           PERTIFICATES         KAMACENENT         SCHOOL OF         MANAGEMENT TECHNOLOGY           PERTIFICATES         KAMACENENT         CONCENTRATION XUV 31, 2017         SCHOOL OF         MANAGEMENT TECHNOLOGY           PERTIFICATES         KAMACENENT         CONCENTRATION XUV 31, 2017         SCHOOL OF         MANAGEMENT         SCHOOL OF         MANAGEMENT           PERTIFICATES         KAMACENENT         SCHOOL OF         MANAGEMENT         SCHOOL OF         MANAGEMENT         3         8           202109         USE OF APULLATION INDOLAND TON ELEMENTS         3         8         20253         BURLEH CRI RESINES         3         8           201500         USE OF APULLATION INDOLAND TON ELEMENTS         3         8         20553         BURENTONIA MARCENENT         3         0           201501         MERODOLTION TO BERNESS         3         8         20553         MONETON MARCENENT         3         C           201502         OTTELESENT         3         C         20203         MANAGEMENT         3         C           201502         OTTELESENT                                                                                                    | BIRTHDATE                   | SEPTEMBER 17, 1998                                                                                |                                |                            | NATIONALITY THAT                                       |                     |                 |            |
| PREVIDUS LEKIPICATES         PROJECTION         Date to exclosification           DEGREE CONFERED         BACHELOR OF MANAGEMENT (CONCENTRATION:LOGISTICS         Onthe to exclosification           PERSIDE CONFERED         BACHELOR OF MANAGEMENT (CONCENTRATION:LOGISTICS         Onthe to exclosification           20200         USE of ANALGEMENT (CONCENTRATION:LOGISTICS         MANAGEMENT (CONCENTRATION: MODIFIED (CONCENTRATION:LOGISTICS           20200         USE of ANALGEMENT (CONCENTRATION:LOGISTICS         MANAGEMENT (CONCENTRATION: MODIFIED (CONCENTRATION:LOGISTICS)           20200         USE of ANALGEMENT (CONCENTRATION: MODIFIED (CONCENTRATION: MODIFIED (                                                                                                    | BIRTHPLACE                  | PRACHUAP KHIRI KHAN, THAILAND                                                                     |                                |                            | DATE OF ADMISSION JULY                                 | 31, 2017            |                 |            |
| DegRee Conference         Conference         Prior Transmission         Instantistic field         Instantistic field           20109         LIGITAL LITRACY         2         8+         2023         Addem Structs         3         8           20109         LIGITAL LITRACY         3         6+         2023         Madem Structs         3         8           20109         LITRACHT IN MODUCTION TO BUSINESS         3         8+         2053         BUSINESS FINICIAL LITRACY         3         6           20109         LITRACHT IN MODUCTION TO BUSINESS         3         8+         2055         TOMAGEMENT         3         0+           20100         LITRACHT IN MODUCTION TO BUSINESS         3         8+         2055         TOMAGEMENT         3         0+           20100         TITRACHT INTONCTON TO BUSINESS         3         0+         2055         TOMAGEMENT         3         0+           20101         TITRACHT INTONCTON TO BUSINESS (THAND DEMAGEMENT         2         0+         2055         TOMAGEMENT         3         0+           20102         TITRACHT INTONCTON TO BUSINESS (THAND DEMAGEMENT         3         0+         2055         TOTACHT INTONCTON TO BUSINESS (THAND DEMAGEMENT         3         0+         2055         TOTACHT INTONCTO                                                                                                    | PREVIOUS C                  | ERTIFICATES M.6 / MARCH 31, 2017<br>DF SOCIAL TECHNOLOGY                                          |                                |                            | SCHOOL OF MANAGEMENT TE                                | 11, 2021<br>HN0LOGY |                 |            |
| PIRST TRUMESTER 2017         PIRST TRUMESTER 2017         PIRST TRUMESTER 2019           202100         DIGUTAL LITRACY         2         B+         20231         ASEAN STUDIES         2         D+           202101         LIFE AVAILATION INGGAME FOR LEANING         1         B+         20231         MEDIAN LITRACY         3         C         3         B           202101         LIFE AVAILATION INGGAME FOR LEANING         1         B+         20231         BLEANESS FINESTS         3         C           203101         LIFE AVAILATION INGGAME FOR LEANING         3         B+         20531         TWANSPIRITY CANNERSEN         3         C           203102         INTRODUCTION TO BLEAMES         3         B+         20531         TWANSPIRITY CANNERSEN DATA         C         C                                                                                                    | DEGREE CON                  | FERRED BACHELOR OF MANAGEMENT (CONCE<br>MANAGEMENT)                                               | NTRATION:LOGISTICS             |                            | การจัดการบัณฑิต (วิชาเฉพาะ:ก                           | รจัดการโลจิสติกล่   | i)              |            |
| 22200         USE OF AVAILEDTS IN MICRAMES FOR LEARING         1         8-         20202         BUILES HOR COMMANDERS FOR LEARING         3         6           222020         LIFE SKALLS         3         C         20203         BUILES HOR COMMANDERS FOR LEARING         3         6           221301         LIFE SKALLS         3         C         20203         BUILES HOR COMMANDERS FOR LEARING         3         6           21302         LIFE SKALLS         3         C         20203         MIRENATIONAL BUILESS         3         C           21302         DITRODUCTION TO RUSINESS         3         B+         22532         TIMANDORTAN AND REALTOONED DEVELOPMENT         2         B+         22530         MIRENATION AND COMMANT AND CHAIN         3         C           202020         CITEBERT AND COMMANDERST         3         C+         22530         MIRENATION AND COMMANT AND CHAIN         3         C           21300         BUILES FOR COMMANDERST         3         C+         22530         MIRENATIONAL LOCATION AND COMMANT AND CHAIN         3         C           21300         BUILES FOR COMMANDERST         3         C+         22530         MIRENATIONAL LOCATION AND COMMANDERST         3         C           21300         BUILES FOR COMMANDERST                                                                                                    | 202108                      | IRST TRIMESTER 2017<br>DIGITAL LITERACY                                                           | 2 8+                           | 202331                     | FIRST TRIMESTER 2019                                   |                     | 2 D+            |            |
| 22200         LIFE SALLS         3         C         22501         BESNESS ETHICS         3         8           21510         INTRODUCTION TO BUSINESS         3         8+         22551         TRADUCTION TO BUSINESS         3         C           21510         INTRODUCTION TO BUSINESS         3         8+         22552         TRADUCTION TO BUSINESS         3         C           21511         MERICAND MALADERT         2         8+         22552         TRADUCTION TO BUSINESS         3         C           21511         MERICAND MALADERT         3         C+         22552         MODELING FRAND MALADERENT         3         C           21510         MERICAND MALADERTS ADARDED 17 GPA 3.234 GPAX - 3.24         CREDITS BARRED - 13 TOTAL CREDITS BARRED 132 GPA 2.253 GPAX - 3.24         CREDITS BARRED - 13 TOTAL CREDITS BARRED 13         C         3         C           215101         MERCHES GTANATONAL         3         B+         20200         MALADERTS CATANAGEMENT         3         C           215101         MERCHES GTANATONAL         3         B+         22505         SERVICE OPERATIONE         3         C           215101         MERCHES GTANATONAL         3         B+         20200         MALEMARCENT MALADERED 17         3         C<                                                                                                    | 202109                      | USE OF APPLICATION PROGRAMS FOR LEARNING                                                          | 1 B+                           | 203325                     | ENGLISH FOR BUSINESS MEETINGS                          |                     | 3 8             |            |
| 215102         INTRODUCTION TO BUSINESS         3         B+         225513         INTRODUCTION TO BUSINESS         3         D+           215103         INTRODUCTION TO BUSINESS         3         B+         225513         INTRODUCTION TO BUSINESS         3         C+           215110         INTRODUCTION TO BUSINESS         3         B+         225513         INTRODUCTION TO BUSINESS         C         CREDITS EARNED - 37 TOTAL CREDITS EARNED 125 GPA 2.25 GPAX - 324         CREDITS EARNED - 30 TOTAL CREDITS EARNED 135 GPA 2.25 GPAX - 325           202020         CITLIZENHP AND GLOBAL CITLINESS         3         C+         20203         MMX, SOCIETY AND EMAND MANAGEMENT         3         C           21300         PRINCIPLES OF MANAGEMENT         3         D+         22500         HUMAN INFORME SERVICE         3         B           21300         PRINCIPLES OF MANAGEMENT         3         C+         22500         HUMAN INFORME SERVICE         3         C+           21300         PRINCIPLES OF MANAGEMENT         3         C+         22500         HUMAN INFORME SERVICE         3         C+           21300         PRINCIPLES OF MANAGEMENT         3         C+         22500         HUMAN INFORMENT         3         C+           213000         PRINCIPLE OF MANAGEMENT                                                                                                    | 202201                      | LIFE SKILLS<br>ENGLISH FOR COMMUNICATION 1                                                        | 3 C                            | 235301                     | BUSINESS ETHICS<br>INTERNATIONAL BUSINESS              |                     | 3 8             |            |
| 23550         MICHORCOMMENS         3         8+         23552         DIRMONDIA AND DEMAND HANAGEMENT         3         C           235111         PERSONAL AND PERADORSHIP DEPELOPMENT         2         8+         23550         MODELING FOR SUPPLY ONLIN         3         C+           202020         CITLERSHIP AND GLOBAL CITLERSS         3         C+         20203         MAX, SOCIETY AND DEMAND HENT         3         C           202020         CITLERSHIP AND GLOBAL CITLERSS         3         C+         20203         MAX, SOCIETY AND DEMAND HENT         3         C           20302         CITLERSHIP AND GLOBAL CITLERSS         3         C+         20203         MAX, SOCIETY AND EMAND HENCHENT         3         C           20303         ENGIDECONFRES         3         C+         20504         HAMAN RESOLICE HAND CHANGEMENT         3         C           20304         ENGIDECONFRES         3         C+         20505         MITHON HENCES         3         C           20305         MITHON HAMATES         4         C+         20507         SENICE CONSTERAINED         32         C           20305         MITHON HAMATES         4         C         20303         HIGHAN RESOLICE HANNE MANGEMENT         3         C                                                                                                    | 235102                      | INTRODUCTION TO BUSINESS                                                                          | 3 B+                           | 235351                     | TRANSPORTATION MANAGEMENT                              |                     | 3 D+            |            |
| Lissuit         PROLEMENT PROJECTS LANGED 13 GPA 3.24 GPAX - 3.4         CREDITS LANGED - 30 TOTAL CREDITS LANGED 125 GPA 2.32 GPAX - 2.5           SECOND TREMESTER 2017         GPA 2.33 GPA - 3.4         CREDITS LANGED - 30 TOTAL CREDITS LANGED 135 GPA 2.32 GPAX - 3.5           SECOND TREMESTER 2017         3 D+         SECOND TREMESTER 2017         3 C+           SISION PRICIPES OF MANGEMENT         3 D+         SECOND TREMESTER 2017         3 C+           SISION PRICIPES OF MANGEMENT         3 D+         SECOND TREMESTER 2017         3 C+           SISION PRICIPES OF MANGEMENT         3 D+         SECOND TREMESTER 2017         3 C+           TIBED TREMESTER 2017         3 C+         SECOND TREMESTER 2017         3 C+           TIBED TREMESTER SUBJIT         3 B+         20020         MANGENET MANGEMENT         3 C+           SISION PRICENCIP MANGEMENT         3 B+         20020         MANGENET MANGEMENT         3 C+           SISION PRICENCIP MANGEMENT         3 B+         20020         MANGENET MANGEMENT         3 C+           SISION PRICENCIP MANGEMENT         3 C+         20020         MANGEMENT         3 C+           SISION PRICENCIP MANGEMENT         3 C+         20020         MANGEMENT         3 C+           SISION PRICENCIP MANGEMENT         3 C+         20020         MANGEMENT         3 C+ </td <td>235105</td> <td>MICROECONOMICS</td> <td>3 8+</td> <td>235352</td> <td>INVENTORY AND DEMAND MANA</td> <td>EMENT</td> <td>3 C</td> <td></td>                                                                                                    | 235105                      | MICROECONOMICS                                                                                    | 3 8+                           | 235352                     | INVENTORY AND DEMAND MANA                              | EMENT               | 3 C             |            |
| SECOND TRUMESTER 2017         SECOND TRUMESTER 2019         SECOND TRUMESTER 2019         SECOND TRUMESTER 2019           213102         EVALUES FUN COMMANDATION 2         3         8         202020         TRUMESTER 2017         3         C           213102         EVALUES FUN COMMANDATION 2         3         8         202020         TRUMESTER 2017         3         C           215101         BUSINESS MATHEMENTS         4         C         225301         BUSINESS MATHEMENTS         3         C           215102         EVALUES FUN ALTICA CARE         3         C         225301         BUSINESS MATHEMENTS         3         C           215103         BUSINESS MATHEMENTS         4         C         225301         BUSINESS MATHEMENTS         3         C           215104         BUSINESS MATHEMENTS         3         B         225301         BUSINESS MATHEMENTS         3         C           215104         BUSINESS MATHEMENTS         3         B         225301         BUSINESS MATHEMENTS         3         C           215104         BUSINESS MATHEMENTS         3         B         225301         BUSINESS MATHEMENTS         3         C           215104         BUSINESS MATHEMENTS         3         GRA 2.29 <t< td=""><td>REDITS EARN</td><td>VED = 17 TOTAL CREDITS EARNED 17 GPA</td><td>3.24 GPAX = 3.24</td><td>CREDITS E</td><td>WINED = 20 TOTAL CREDITS EARNI</td><td>D 125 GPA 2</td><td>25 GPAX = 2.56</td><td></td></t<>                                                                                                    | REDITS EARN                 | VED = 17 TOTAL CREDITS EARNED 17 GPA                                                              | 3.24 GPAX = 3.24               | CREDITS E                  | WINED = 20 TOTAL CREDITS EARNI                         | D 125 GPA 2         | 25 GPAX = 2.56  |            |
| 222220         CHILDSHIP AND ALGONG CHILDENS         3         C+         20220         PARA, DOLESH AND CHILDENS         3         B           215100         ENALESH FOR COMMUNICATION 2         3         B         201302         ENALESH FOR COMMENTS         3         C           215101         ENALESH FOR COMMENTS         3         D+         225300         HUMAN HER SERVICE         3         C           215103         ENALESH FOR COMMENTS         3         C+         225301         HUMAN HER SERVICE         3         C           215104         ENALESH FOR COMMENTS         3         C+         225301         HUMAN HER SERVICE         3         C           215105         ENALESH FOR COMMENTICS         3         C+         225301         NUMEDIAL LIGGETICS         3         C+           21500         ENALESH FOR COMMENTICS         3         C+         20302         PRILEMENTES SITUATIONS         3         C+           21500         ENALESH FOR COMMENTICS         3         C+         20303         PRILEMENTES SITUATIONS         3         C+           21500         ENALESH FOR COMMENTICS         3         C+         20303         PRILEMENTES SITUATIONS         3         C+           21500                                                                                                    | 5                           | ECOND TRIMESTER 2017                                                                              |                                |                            | SECOND TRIMESTER 2019                                  |                     |                 |            |
| 21501         PERCIPES OF HAVAGEMENT         3         D+         25500         HUMM RESUME HAVAGEMENT         3         C           21503         BUSINESS MITHEMATICS         4         C+         22503         BUSINESS MITHEMATICS         3         C+           60111         SPIRITUL HAUTH CAVE         3         C+         22503         SPIRITUL HAUTH CAVE         3         C+           60111         SPIRITUL HAUTH CAVE         3         C+         22503         SPIRITUL HAUTH CAVE         3         C+           121303         BUSINESS COMMUNENTS         3         C+         22507         SPIRITUL HAUTH CAVE         3         C+           121303         BUSINESS COMMUNENTIS         3         C+         22507         PRINCIPE COMUNENTIS         3         C+           121304         BUSINESS COMMUNENTIS         3         C+         22501         BUSINESS COMMUNENTIS         3         C+           121304         BUSINESS COMMUNENTIS         3         C+         22501         BUSINESS COMMUNENTIS         3         C+           121507         PRINCIPLE OF MANAGEMENT         4         B+         22501         BUSINESS COMMUNENTIS         3         C+           121508         PRINCIPLE OF MANAGEMENT<                                                                                                    | 213102                      | ENGLISH FOR COMMUNICATION 2                                                                       | 3 8                            | 203326                     | ENGLISH FOR CUSTOMER SERVICE                           |                     | 3 8             |            |
| 23510         BUSNESS MUTERATES         4         C+         235304         LEADERSH DEVELOMMENT         2         B+           23510         MUTERATIONAL LOGISTICS         3         C+         235305         SERVEC DEVENTIONAL LOGISTICS         3         B+           20101         SPIRITUL HEALTH CAPE         3         B+         25537         SERVEC DEVENTIONAL LOGISTICS         3         C+           20102         ENGLISH FOR ACABEMIC PURPOSES         3         B+         25537         SERVEC DEVENTION TO DEALSTRUE ALL AND ORDARIZATIONAL         3         C+           215100         BUSINESS COMMUNICATION         3         B+         25108         DIVIDUCTION TO DEALSTRUE AND ORDARIZATIONAL         3         C+           215101         BUSINESS COMMUNICATION         3         B+         25108         DIVIDUCTION TO BUSINESS MEGOTIATION         3         C+           215101         BUSINESS QUARTITATIVE ANALYSIS         3         D+         25501         DIVIDUCTION TO BUSINESS MEGOTIATION         1         S           215101         BUSINESS QUARTITATIVE ANALYSIS         3         D+         25501         DIVIDUCTION TO BUSINES MEGOTIATION         1         S           215001         FINISTIENTIMESTER 2018         CONTAL CREDITS EARMED 512         CREDITS EARME                                                                                                    | 235101                      | PRINCIPLES OF MANAGEMENT                                                                          | 3 D+                           | 235209                     | HUMAN RESOURCE MANAGEMENT                              |                     | 3 C             |            |
| G01111       SPRITUAL HANTH CARE       3       B4       28550       SERVICE OPENITIONS       142       GPA 2.51       GPA 2.52       GPA 2.52       G                                                                                                    | 235103 235106               | BUSINESS MATHEMATICS<br>MACROECONOMICS                                                            | 4 C+                           | 235304 235353              | LEADERSHIP DEVELOPMENT<br>INTERNATIONAL LOGISTICS      |                     | 2 B+<br>3 B+    |            |
| CREDITS EARNED - 3 TOTAL CREDITS EARNED 34 CPA 2.71 GPAX - 2.89           THERE TRANSET SUIT           THERE TRANSET SUIT           CREDITS EARNED - 37 TOTAL CREDITS EARNED 342 GPA 2.71 GPAX - 2.89           THERE TRANSET SUIT           THERE TRANSET SUIT           CREDITS EARNED - 37 TOTAL CREDITS EARNED 342 GPA 2.71 GPAX - 2.81           THERE TRANSES STATISTICS         3         8+           23500         PURCINE OF MORETRAL AND ORGANIZATION         3         8           23500         PURCINE OF MORETRAL AND ORGANIZATION         3         8           23500         PURCINE OF MORETRAL AND ORGANIZATION         3         8           23500         PURCINE OF MORETRAL AND ORGANIZATION         1         5           CREDITS EARNED - 37 TOTAL CREDITS EARNED 152 GPA 2.30         GPAX - 2.37           PURCINE OF MORETRAL AND ORGANIZATION         1         5           CREDITS EARNED - 37 TOTAL CREDITS EARNED 152 GPA 2.30           CREDITS EARNED - 37 TOTAL CREDITS EARNED 153 GPAR 2.40           PURCINE OF MORETRAL AND ORGANIZATION         2         C           CREDITS EARNED - 37 TOTAL CREDITS EARNED 150 GPA 2.20 GPAX - 2.37 <td< td=""><td>601111</td><td>SPIRITUAL HEALTH CARE</td><td>3 B+</td><td>235357</td><td>SERVICE OPERATIONS</td><td></td><td>3 C+</td><td></td></td<>                                                                                                    | 601111                      | SPIRITUAL HEALTH CARE                                                                             | 3 B+                           | 235357                     | SERVICE OPERATIONS                                     |                     | 3 C+            |            |
| THURD TRANSTER 2017     THURD TRANSTER 2019       21303     ENGLEM FOR ADDREET RUINOSES     3       21304     BUSINESS STATISTICS     4       21305     BUSINESS STATISTICS     4       21306     BUSINESS STATISTICS     4       21307     BUSINESS STATISTICS     4       21308     BUSINESS STATISTICS     4       21309     BUSINESS STATISTICS     4       21300     BUSINESS CONTINUACIATION     3       21301     BUSINESS QUARTITINE ANALYSIS     3       21302     FRANCE - 10 TOTAL CREDITS EARNED 53     GRA 2.29       CREDITS EARNED - 31 TOTAL CREDITS EARNED 53     GC 4       21300     FUNCTION TOTAL CREDITS EARNED 132 GPA 2.30     GPAX - 235       21300     FUNCTION TOTAL CREDITS EARNED 132 GPA 2.30     GPAX - 235       21301     FUNCTION TOTAL CREDITS EARNED 130 GPAX - 235     CERCITS EARNED - 3 TOTAL CREDITS EARNED 130 GPAX - 235       21302     FUNCTION TOTAL CREDITS EARNED 130 GPA 0.00 GPAX - 235     20075       213030     FUNCTION TOTAL CREDITS EARNED 130 GPA 0.00 GPAX - 235     20075       213000     FUNCTION TOTAL CREDITS EARNED 30 C     20075       213001     FUNCTION TOTAL CREDITS EARNED 30 C     20075       213001     FUNCTION TOTAL CREDITS EARNED 30 C     20075       213005     FUNCTION TOTAL CREDITS EARNED 30 C <td>REDITS EARN</td> <td>NED = 19 TOTAL CREDITS EARNED 36 GPA</td> <td>2.58 GPAX = 2.89</td> <td>CREDITS E</td> <td>URNED = 17 TOTAL CREDITS EARNI</td> <td>D 142 GPA 2.</td> <td>71 GPAX = 2.58</td> <td></td>                                                                                                    | REDITS EARN                 | NED = 19 TOTAL CREDITS EARNED 36 GPA                                                              | 2.58 GPAX = 2.89               | CREDITS E                  | URNED = 17 TOTAL CREDITS EARNI                         | D 142 GPA 2.        | 71 GPAX = 2.58  |            |
| 215104         BUSINESS STATISTICS         4         C         200323         BNDLEN SERVICE         3         8           215107         BUSINESS COMPUTATION         3         8         225100         BNDCENCTION         3         C           215107         BUSINESS COMPUTATION         3         8         225100         BNDCENCTION         1         5           215107         BUSINESS QUANTITATIVE ANALYSIS         3         0-4         25501         BNDCENCTION         1         5           215101         BUSINESS QUANTITATIVE ANALYSIS         3         0-4         22501         BNDCENCTION         8         5           21500         FINIST TRUMESTER 2018         CREDITS EARNED - 10 TOTAL CREDITS EARNED 150 GPA 2.20         GPA 2.20         GPA 2.20         CREDITS EARNED - 10 TOTAL CREDITS EARNED 160 GPA 2.20         6           215001         FINIST TRUMESTER 2018         CREDITS EARNED - 10 TOTAL CREDITS EARNED 160 GPA 2.20         CREDITS EARNED - 20 TOTAL CREDITS EARNED 160 GPA 2.20         CREDITS EARNED - 20 TOTAL CREDITS EARNED 20         2         2         2         CREDITS EARNED - 20 TOTAL CREDITS EARNED 160 GPA 2.20         CREDITS EARNED - 20 TOTAL CREDITS EARNED 20         2         C         2         2         C         2         2         2         C         2         2                                                                                                    | 213203                      | ENGLISH FOR ACADEMIC PURPOSES                                                                     | 3 8+                           | 202207                     | MAN, ECONOMY AND DEVELOPMEN                            | π                   | 3 C+            |            |
| 235100         BUSINESS COMPONENTIATIVE         3         8*         255108         Intellicituation to industriativate         3         0         255108           235100         BUSINESS COMPONENTIATIVE ANARED S3         3         0.*         25501         INECCONDINCE Common to industriative and to industriative and to industriatindite and to industriatindite and to industriative and                                                                                                    | 235104                      | BUSINESS STATISTICS                                                                               | 4 C                            | 203323                     | ENGLISH FOR BUSINESS NEGOTIAT                          | ION                 | 3 8             |            |
| 23510         PLENERS QUANTITATIVE ANALYSIS         3         0-         25391         PRECONSTRUME EDUCATION         1         5           CREDITS EARNED - 17 TOTAL CREDITS EARNED 53         GPA 2.29         GPAX = 2.86         CREDITS EARNED - 10 TOTAL CREDITS EARNED 132         GPA 2.30         GPAX = 2.57           21300         HEAT TRANSTER 2010         DIA         25.00         FRAST TRANSTER 2010         B         S           21304         HEAD IN FOR SPECIFIC MANOPES         3         C4         CREDITS EARNED - 10 TOTAL CREDITS EARNED 160         GPA 2.00         GPAX = 2.57           21300         HEAD IN FOR SPECIFIC MANOPES         3         C4         CREDITS EARNED - 10 TOTAL CREDITS EARNED 160         GPA 0.00         GPAX = 2.57           21300         HEMERINE RUSS MAN DO NEW VERTURE CREATION         4         B         20137         AUT AMRECIATION         2         C           21300         HEMERINE RUSS MAN DO NEW VERTURE CREATION         3         C4         20137         AUT AMRECIATION         2         C           21301         MANAGEMENT INFORMATION SYSTEMS         3         C         211305         BALENE NOR UNANCEMENT         3         B           213020         FUNALSH CREATISE ANALOGHEMENT ANALON MANAGEMENT         3         C         211305         BALENE NOR                                                                                                    | 235107                      | PRINCIPLE OF MARKETING                                                                            | 3 B+<br>4 B+                   | 235108                     | PSYCHOLOGY                                             | AND ORGANIZATION    | AL 3 C          |            |
| CREDITS EARMED - 37 TOTAL CREDITS EARMED 53         GPA 2.79         GPA 2.74         CASE         Case of the second second                                                             | 235110                      | BUSINESS QUANTITATIVE ANALYSIS                                                                    | 3 D+                           | 235391                     | PRE-COOPERATIVE EDUCATION                              |                     | 1 S             |            |
| 21300         ENGLISE FOR SPECIFIC PURPOSES         3         C+         225911         COOPERATION & EDUCATION         8         5           23500         PINACIAL ACONTING         4         6         CREDITS EARNED - 8 TOTAL CREDITS EARNED 160 GPA 0.00 GPAx - 25         200 GPA 1005 MANAGEMENT         4         6         SECOND TRUMESTER 2020         0         CREDITS EARNED - 8 TOTAL CREDITS EARNED 160 GPA 0.00 GPAx - 25         201 JS         201 JS         CREDITS EARNED - 8 TOTAL CREDITS EARNED 160 GPA 0.00 GPAx - 25         2         2         2         2         2         2         2         2         2         2         2         2         2         2         2         2         2         2         2         2         2         2         2         2         2         2         2         2         2         2         2         2         2         2         2         2         2         2         2         2         2         2         2         2         2         2         2         2         2         2         2         2         2         2         2         2         2         2         2         2         2         2         2         2         2         2         2 <t< td=""><td>REDITS EARN</td><td>NED = 17 TOTAL CREDITS EARNED 53 GPA :</td><td>2.79 GPAX = 2.86</td><td>CREDITS E</td><td>FIRST TRIMESTER 2020</td><td>U 152 UPA 2</td><td>50 GPAX = 2.57</td><td></td></t<>                                                                                                    | REDITS EARN                 | NED = 17 TOTAL CREDITS EARNED 53 GPA :                                                            | 2.79 GPAX = 2.86               | CREDITS E                  | FIRST TRIMESTER 2020                                   | U 152 UPA 2         | 50 GPAX = 2.57  |            |
| 213010         FINALCLA. ACCUNTING         4         B         SECOND TRUMECHER 2020           213020         OPERATIONS MANAGEMENT         4         0.4         20119         ANT AMBREATIONS MANAGEMENT         2         C           213020         DENTEMEMBERINGHUM AND NEW VENTURE CREATION         3         C.4         20119         ANT AMBREATIONS MANAGEMENT         2         C           213020         DENTEMEMBERINGHUM AND NEWTONES         3         C         201234         ANT AMBREATIONS MANAGEMENT         3         C           213020         MANAGEMENT TO NOMETICS         3         C         20139         ENCLIDENT FAILSTODES         3         C           213020         MANAGEMENT TO ALCREDITS EARNED 70         GPA 2.29         GPAX - 2.27         213305         ENCLIDENT FAILSTODES         3         C           213020         ENCLIDENT FAILSTORES CORRESPONDENCE         3         B         225501         INNOVATION MANAGEMENT         3         C           213050         FINANCIAL MANAGEMENT         3         C         225601         INNOVATION MANAGEMENT         3         C           213050         FINANCIAL MANAGEMENT         3         C         225601         INNOVATION MANAGEMENT         3         C           213051                                                                                                    | 213204                      | ENGLISH FOR SPECIFIC PURPOSES                                                                     | 3 C+                           | 235491                     | COOPERATIVE EDUCATION                                  | 160 (84 0)          | 8 S             |            |
| 235333         ENTERPREMEURSHER AND NEW VENTURE CREATION         3         CL         200175         MAIL APPREMEURSHER AND NEW VENTURE CREATION         3         CL         200234         MAIL APPREMEURSHER AND NEW VENTURE CREATION         3         CL         200234         MAIL APPREMEURSHER AND NEW VENTURE CREATION         3         CL         200234         MAIL APPREMEURSHER AND NEW VENTURE CREATION         3         CL         200234         MAIL APPREMEURSHER AND NEW VENTURE CREATION         3         CL         200234         MAIL APPREMENTING APPREMEMENT         3         B           SECOND TRUMENTER 2018         SECOND TRUMENTER 2018         MAIL APPREMENT         3         C         200324         INTELLECTURAL IPPREMEMENT         3         B           23505         FINANCIAL MANAGEMENT         4         CL         22504         INNOVATION MANAGEMENT         3         CP           23505         FINANCIAL MANAGEMENT         3         C         CREDITS EARNED -15         TOTAL CREDITS EARNED         156         GPA 2.43         GPA 2.43         GPA 2.43         GPA 2.43         GPA 2.43         GPA 2.43         GPA 2.43         GPA 2.43         GPA 2.43         GPA 2.43         GPA 2.43         GPA 2.44         2.40         A         A         A         A         A         A         A         <                                                                                                    | 235201 235202               | FINANCIAL ACOUNTING<br>OPERATIONS MANAGEMENT                                                      | 4 B<br>4 D+                    | CALDITAL                   | SECOND TRIMESTER 2020                                  |                     | 00 GPAX = 2.37  |            |
| 213520         MANAGEMENT BROMMETON SYSTEMS         3         C         211305         MANAGEMENT BROMMETON SYSTEMS         3         C         211305         MANAGEMENT         3         B           SECOND TREMESTER 2018         A         2.9 GPAX - 2.72         251314         CUSTORERS REALTORSHEP         3         B           S20322         FULLENT LOCATES COMPENDENCE         3         B         225334         CUSTORERS REALTORSHEP         3         B           235305         FUNANCIAL MANAGEMENT         3         C         225341         DINONTION MANAGEMENT         3         CP           235305         FUNANCIAL MANAGEMENT         3         C         225341         DINONTION MANAGEMENT         3         CP           235305         FUNANCIAL MANAGEMENT         3         C         225401         DINONTION MANAGEMENT         3         CP           235305         FUNANCIAL MANAGEMENT         3         C         225401         DINONTION MANAGEMENT         3         CP           235305         MANAGEMENT AND SUMMED BY GPA 2.41 GPAX - 2.66         205331         BVENT MANAGEMENT         3         A           23540         EVENT MANAGEMENT AND SUMMED BY GPA 2.41 GPAX - 2.66         205331         BVENT MANAGEMENT         3         C                                                                                                    | 235203                      | ENTREPRENEURSHIP AND NEW VENTURE CREATION                                                         | 4 3 C+                         | 202175                     | ART APPRECIATION<br>IN URL CULTURAL THAT STUDIES       |                     | 2 C             |            |
| SECOND TREMESTER 2018         Data Part 2015         225334         Customers Reamons Part Part Part Part Part Part Part Part                                                                                                    | 235207                      | MANAGEMENT INFORMATION SYSTEMS                                                                    | 3 C                            | 213305                     | ENGLISH FOR CAREERS                                    |                     | 3 B+            |            |
| 203322         ENALISH FOR BUSINESS CORRESPONDENCE         3         8         2253/7         INTELECTION INVALUENT         3         0           215005         MANAGENILA COLONITING         4         C4         225401         INNOVITON MANAGENENT         3         0           215005         FIDUNCELL MANAGENENT         4         C4         225401         INNOVITON MANAGENENT         3         C           215055         FIDUNCELL MANAGENENT         4         C4         225401         INNOVITON MANAGENENT         3         C           215152         INCOLLEMENT AND SUPPLY GHAIN MANAGEMENT         3         C         CREDITS EARNED = 16         176 GPA 2.63         GPA 2.43         GPA 2.43         GP                                                                                                    | 5                           | SECOND TRIMESTER 2018                                                                             |                                | 235334                     | CUSTOMERS RELATIONSHIP NAN                             | GEMENT              | 3 B+            |            |
| 23505         FINACULA, MANAGERENT         3         6"         235604         PROCED IN MANAGERENT         3         6"           23505         FINACULA, MANAGERENT         3         c         CREDITS EARNED = 16         TOTAL CREDITS EARNED         176         GPA 2.23         GPA 2.23         GPA 2.23         GPA 2.23         GPA 2.23         GPA 2.24         GPA 2.24         GPA 2.24         GPA 2.24         GPA 2.24         GPA 2.24         GPA 2.24         GPA 2.25         202011         LAW IN DAILULE"         2         A           CREDITS EARNED = 17         TOTAL CREDITS EARNED = 17         GRADES INFERSION INFORMATION         3         B         25534         BUSINESS SIMILARITON         3         B           235304         PROGRAMMING FOR BUSINESS APPLICATION         3         B+         25502         STRATECIC MANAGERENT         3         C           235304         PROGRAMMING FOR BUSINESS APPLICATION         3         B+         25502         STRATECIC MANAGERENT         3         C           235304         PROGRAMMING FOR BUSINESS APPLICATION         3         B+         25502         STRATECIC MANAGERENT         3         C           235304         PROGRAMMING FOR BUSINESS APPLICATION         3         B+         25502         STRATECIC MANAGERENT                                                                                                    | 203322                      | ENGLISH FOR BUSINESS CORRESPONDENCE                                                               | 3 8                            | 2353/7                     | INTELLECTOAL PROPERTIES PARA<br>INNOVATION MANAGEMENT  | KJEMEN I            | 3 C             |            |
| 232551         LOGENTS AND SUMMY ONLIN MANAGEMENT         3         C         CREDITS EARNED         15 CTAL CREDITS EARNED         156 GPA         2.43 GPA         C           23552         MONDEMENT         AD         C         THERD TEMPESTER 2000         202041         LAW IN DUAL UFF         2         A           20152         MONDEMENT         AD         C         202041         LAW IN DUAL UFF         2         A           20153         MANAGEMENT         3         C         203041         LAW IN DUAL UFF         2         A           20154         EMED TEMESTER 2016         3         B         25534         BUSINESS SPRIATION         3         D+           201504         ENGLISH FOR BUSINESS INFECTION MANAGEMENT         3         B+         25502         STATECC MANAGEMENT         3         C           215504         INCOMMENT FOR BUSINESS INFECTION MANAGEMENT         3         B+         25502         STATECC MANAGEMENT         3         C           215504         INCOMMENT FOR BUSINESS INFERTION MANAGEMENT         3         C         25502         STATECC MANAGEMENT         3         C           215504         INCOMMENT FOR BUSINESS INFERTION MANAGEMENT         3         C         25503         STATECC MANAGEMENT <td>235206</td> <td>FINANCIAL MANAGEMENT</td> <td>4 C+</td> <td>235404</td> <td>PROJECT IN MANAGEMENT</td> <td></td> <td>3 #P</td> <td></td>                                                                                                    | 235206                      | FINANCIAL MANAGEMENT                                                                              | 4 C+                           | 235404                     | PROJECT IN MANAGEMENT                                  |                     | 3 #P            |            |
| 21552         INCOLLINENT AND SURVISION RELATIONSHIP         3         C         202011         Low to Data Unit up the         2         A           CREDITS EARNED = J7 TOTAL CREDITS EARNED B7 GPA 2.41 GPAX = 2.66         215533         EVENT MARKETING         3         B           215504         PROLIMENTS EARNED B1018         3         B         215534         EVENT MARKETING         3         D+           215504         PROLIMENT EARNERS MESSION ADDATES         3         B         215532         TRANSPORTATION         ECONOMICS AND LOGISTICS         3         D+           215504         PROLIMENT EARNERS MESSION ADDATES         3         B         215502         TRANSPORTATION         ECONOMICS AND LOGISTICS         3         B+           215504         PROLEMENT ADDATES         3         B         215504         PROVENTION         C         C           215505         BUSINESS RESEARCH         3         B         215604         PROVENTION         C         A           215504         PROVENTION MARKETION         3         B         215604         PROVENTION         A           215505         PROVENTION MARKETION         3         B         215604         PROVENTION         A           215505         PROVENTION MARKET                                                                                                    | 235251                      | LOGISTICS AND SUPPLY CHAIN MANAGEMENT                                                             | 3 C                            | CREDITS E                  | URNED = 16 TOTAL CREDITS EARNI<br>THIRD TRIMESTER 2020 | D 176 GPA 2         | 63 GPAX = 2.58  |            |
| CREDITS EARMED = 13 TOTAL CREDITS EARMED 57 GPA 2.41 GPAX = 2.66         225331         EVENT MARKETING         3         B           THINE TELEMESTER 3018         3         B         225341         FINAL COMMUNIC AND LOGISTICS         3         D+           20320         EVENT MARKETING         3         B         225341         FUNCTION ECONOMICS AND LOGISTICS         3         D+           20330         EVENT MARKETING         3         B         225342         FUNCTION ECONOMICS AND LOGISTICS         3         D+           21500         MISINESS RESEARCH         3         B         225644         MISINESS RESEARCH         3         C           215513         MISINESS RESEARCH         3         B         225644         MISINESS RESEARCH         3         A           215514         MISINESS MERSING MARKETING         2         A         601112         MISINESS FERMINE         3         A           215515         MISINESS MERSING MARKETING         3         CREDITS EARMED - 22 TOTAL CREDITS EARMED 198 GPA 3 A         3         A         A           215515         MISINESS MERSING MARKETING         3         A         A         A         A           215515         MISINESTREMAN FOR 22 TOTAL CREDITS EARMED - 22 TOTAL CREDITS EARMED 198 GPA 3 A                                                                                                    | 235252                      | MANAGEMENT AND SUPPLIERS RELATIONSHIP                                                             | 3 C                            | 202241                     | LAW IN DAILY LIFE                                      |                     | 2 A             |            |
| 203304         เคมอยาสารต และสะคร สหร้องสรรมกันสาวทร         3         8         23552         Turksformation Economics and Logistics         3         8+           215304         เคมอยาสารต และสะคร สหร้องสรรมกับ         3         8+         25562         Turksformation         Economics and Logistics         3         8+           215004         เกษตรรมการสะคร         3         8+         25562         Turksformation         Economics and Logistics         3         8+           215004         เกษตรรมการสะคร         3         8+         225642         Invisionation         3         3         3         3         3         3         3         3         3         3         3         3         3         3         3         3         3         3         3         3         3         3         3         3         3         3         3         3         3         3         3         3         3         3         3         3         3         3         3         3         3         3         3         3         3         3         3         3         3         3         3         3         3         3         3         3         3         3                                                                                                    | REDITS EARN                 | NED = 17 TOTAL CREDITS EARNED 87 GPA                                                              | 2.41 GPAX = 2.66               | 235333                     | EVENT MARKETING<br>RISINESS SIMULATION                 |                     | 3 B             |            |
| 215501         MODERAMING FOR BUSINESS APPCICATION         3         8+         225602         STRATEGY RANAGEMENT         3         C           215503         BUSINESS RESEARCH         3         8+         225604         INDEET IN NANAGEMENT         3         A           215503         INDEEXTER IN DISTRIBUTION MAILCEMENT         2         A         2         A           215504         INDEEXTER IN NANAGEMENT         2         A         A         A           215505         INDEEXTER IN DISTRIBUTION MAILCEMENT         2         A         A         A           215505         INDEEXTER IN DISTRIBUTION MAILCEMENT         2         A         A <td< td=""><td>203324</td><td>ENGLISH FOR BUSINESS PRESENTATIONS</td><td>3 B</td><td>235362</td><td>TRANSPORTATION ECONOMICS A</td><td>ID LOGISTICS</td><td>3 B+</td><td></td></td<>                                                                                                    | 203324                      | ENGLISH FOR BUSINESS PRESENTATIONS                                                                | 3 B                            | 235362                     | TRANSPORTATION ECONOMICS A                             | ID LOGISTICS        | 3 B+            |            |
| 23553 พยายาราส เกม การรายการงาน และการมาก<br>23553 พยายาราส เกม การรายการงาน และการงาน 25545 ระการสาท การงาน<br>23554 0 601112 พร                                                                                                    | 235204                      | PROGRAMMING FOR BUSINESS APPLICATION                                                              | laduno                         | 235402                     | STRATEGIC MANAGEMENT                                   |                     | 3 C             |            |
| 225554 225509 660.112 MASIC THERAPY 3 A<br>225500 CREDITS EARNED - 22 THERAPY 3 A<br>CREDITS EARNED - 22 THERAPY 3 A<br>262                                                                                                    | 235253                      | WAREHOUSE AND DISTRIBUTION MANAGEMENT                                                             | SIG LIN                        | 235405                     | SEMINAR IN MANAGEMENT                                  |                     | 2 A             |            |
| 213302 credits fammed = 22 Total Credits fammed = 22 Total Credits fammed = 22 Total Credits fammed = 28 Credits fammed = 28   | 235254                      |                                                                                                   | P                              | 601112                     | MUSIC THERAPY                                          |                     | 3 A             |            |
|                                                                                                    | 235302<br>REDITS EAU        | QR Code สำหรับสแกน                                                                                | 2.62                           | CREDITS E                  | URNED = 22 TOTAL CREDITS EARNI                         | D 198 GPA 3.        | 18 GPAX = 2.65  |            |
| TRANSCRIPT CLOSED                                                                                                    |                             |                                                                                                   |                                |                            | TRANSCRIPT                                             | LOSED               | -               |            |
|                                                                                                    |                             |                                                                                                   | $\overline{}$                  |                            |                                                        |                     |                 |            |
| GRADING SYSTEM & SYMBOLS<br>Unter Grade Marshox Walks Letter Grades Heavings 21/16anitrs 371924                                                                                                    | GRADING SY<br>Letter Grades | STEM & SYMBOLS<br>Hearings Values Letter Grades Hearings                                          |                                | วันที่เอกสาร               | 371924                                                 | 11                  | in an I         |            |
| A Examine 4.00 S Satisfactory<br>B+ Way Sould 3:50 ST Satisfactory Examined cast                                                                                                    | A<br>8+                     | Excellent 4.00 S Satisfactory<br>Very Good 3.50 ST Satisfactory, travelene                        | d condit                       | Document ID                |                                                        | Inpapon             | Chargement.     |            |
| B Good 100 U Unstitutiony Tuffaanianatis 3 August 2022                                                                                                    | 8<br>C+                     | Good 3.00 U Unwatisfactary<br>Fair Good 2.50 I Incomplete                                         |                                | Suffaaniana<br>Iccurd Date | ns 3 August 2022                                       | 121 1               | 134             |            |
| C Fair 2.00 M Heating Exception inside Line (Assoc. Prof. Dr. Yught Ruksakulph<br>D+ Poor 1.50 P In Progress                                                                                                    | C<br>D+                     | Fair 2.00 M Missing<br>Poor 1.50 P In Progress                                                    |                                | rasueu Liete               | (As                                                    | oc. Prof. Dr.Yupa   | ituksakulpiwat) |            |
| D Wey Poor 1.00 V Vator estataulandhs www.reg.sut.ac.th Director, The Center for<br>F Falue 0 W Witchseal Verify this document at                                                                                                    | D<br>F                      | Very Poor 1.00 V Vieltor<br>Fallure 0 W Withdrawal                                                | R5348aulan8<br>Verify this doc | ument at                   | www.reg.sut.ac.th Direc                                | tor, The Center fo  | tal Services    |            |
| Thesis goales : Very Good / Pass / Fail Record And And And And And And And And And An                                                                                                    | hesis grades : Very         | y Good / Pass / Fail<br>screet the last letter crade obtained user used for CDA relation          | 853312010500                   | แบบเม                      | 12 September 2022                                      | Regi                | <u> </u>        |            |
| 1: Change of major program of study accurred, so that the latter grade (a) of this course we not Document Valid for a verification until                                                                                                    | : Change of major           | r program of study occurred, so that the letter grade (s) of this course<br>align in new program. | e was not Document Val         | id for a verific           | ation until                                            |                     |                 | ร้องหลอสิจ |
|                                                                                                    | and the Cash rates in       | second and an end at the                                                                          | 1                              |                            | and the design of the second second                    | แสด                 | เงสายเขเนอเล    | งบพรอนก    |

## ขั้นตอนการใช้งานสแกน QR Code

- 1. เข้า Application ที่สามารถสแกน QR Code ได้ ทำการสแกน QR Code จะปรากฏ link เพื่อแสดงผล ตรวจสอบข้อมูล Transcript
- 2. คลิก link ดังกล่าว รอประมวลผลสักครู่
- 3. ให้นักศึกษาระบุรหัส QR Code ตรวจสอบข้อมูล Transcript

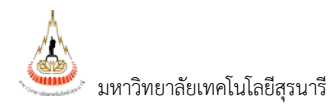

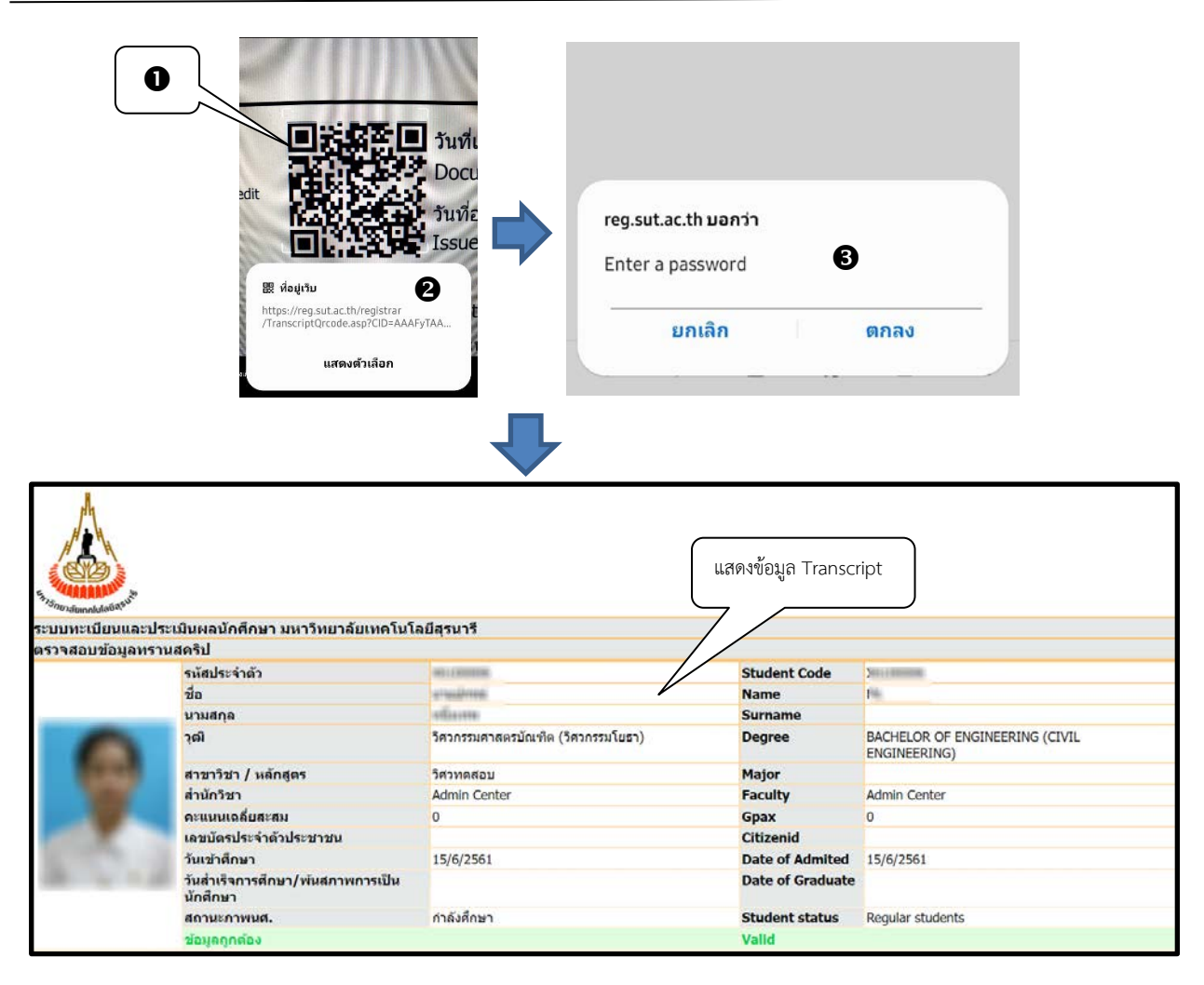

ตัวอย่างการสแกน QR Code ตรวจสอบข้อมูล Transcript

<sup>🗷</sup> ข้อมูลที่แสดงในคู่มือเล่มนี้ เป็นเพียงข้อมูลที่จัดทำขึ้นเพื่อแสดงผลเป็นตัวอย่างการใช้งานเท่านั้น

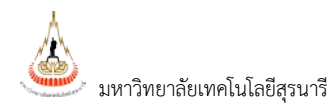

## ตรวจสอบสถานะเอกสาร ลายเซ็นอิเล็กทรอนิกส์ ผ่านโปรแกรม Acrobat reader

้สามารถเปิดไฟล์เอกสารผ่านโปรแกรม Acrobat reader เพื่อตรวจสอบสถานะเอกสาร และวันหมดอายุของเอกสารได้ ดังนี้

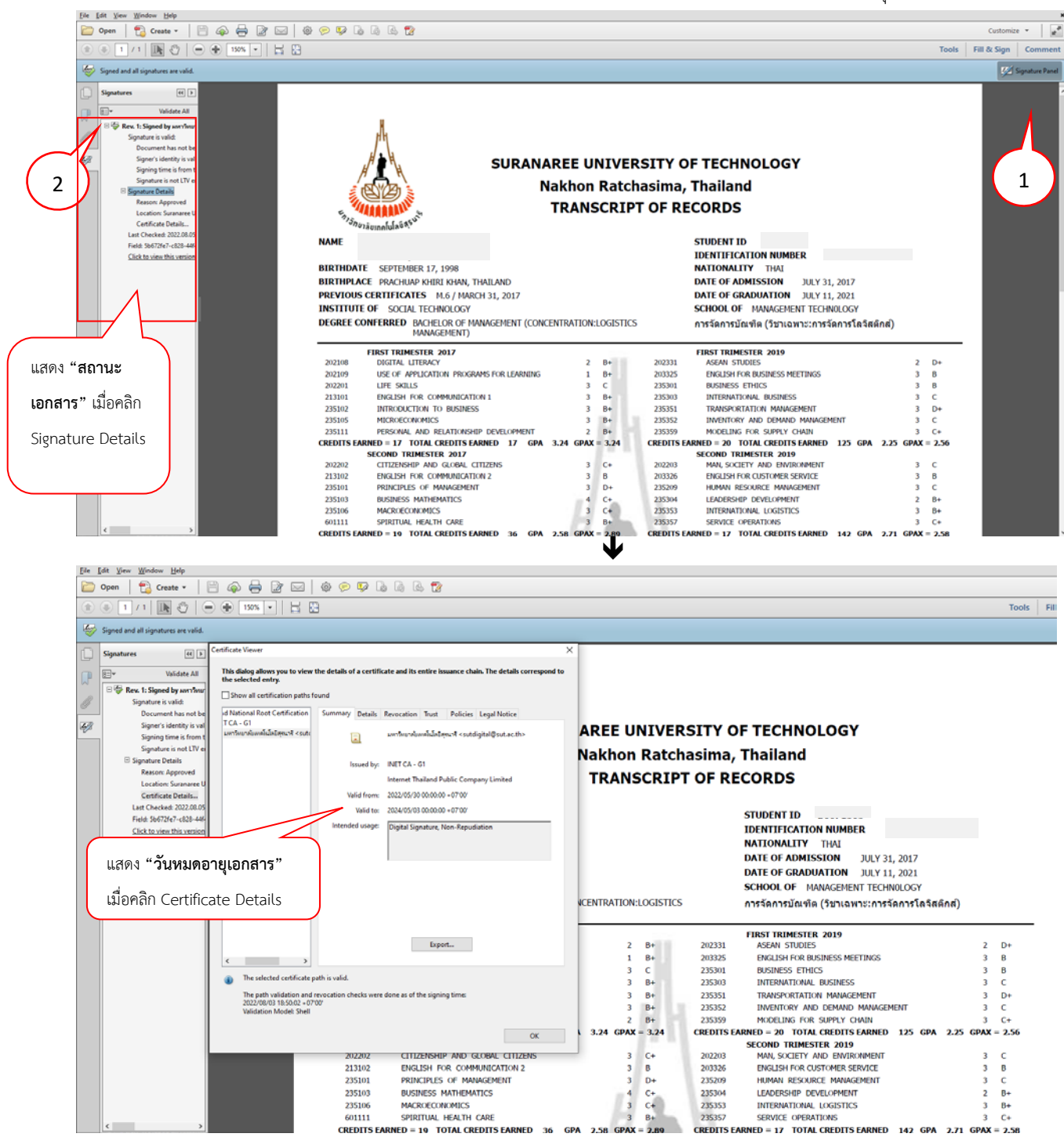

แสดงตัวอย่างการแสดงผลเอกสารเปิดผ่านโปรแกรม Acrobat Reader

#### ขั้นตอนการใช้งาน

1. เปิดไฟล์เอกสารผ่านโปรแกรม Acrobat Reader เมื่อเอกสารปรากฏให้คลิกที่ Signature Panel

เพื่อตรวจสอบความถูกต้องของเอกสาร

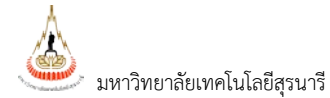

# คลิกที่ 🖗 Rev. 1: Signed by มหาวิทยาลัยเทคโนโลยีสุรหารี เพื่อเข้าตรวจสอบสถานะเอกสาร และวันหมดอายุเอกสาร

## 3. กรณีเอกสารหมดอายุจะแสดง ดังรูปนี้

| File Edit View Document Tools Window Help |                                                                                                    |                                               |                            |                      |                                                          |                        |
|-------------------------------------------|----------------------------------------------------------------------------------------------------|-----------------------------------------------|----------------------------|----------------------|----------------------------------------------------------|------------------------|
| 🖶 🤞                                       | ) ·   🌍                                                                                                    | 1 / 1 🕑 🖲 103                                 | % <b>-</b> → ↔ F           | ind                  | ·                                                        |                        |
| Ē                                         |                                                                                                    |                                               |                            |                      |                                                          |                        |
| <b>2</b>                                  |                                                                                                    |                                               |                            |                      |                                                          |                        |
| -                                         |                                                                                                    |                                               |                            |                      |                                                          |                        |
|                                           |                                                                                                    |                                               |                            |                      |                                                          |                        |
|                                           |                                                                                                    |                                               |                            |                      |                                                          |                        |
|                                           |                                                                                                    |                                               |                            |                      |                                                          |                        |
|                                           |                                                                                                    |                                               |                            |                      |                                                          |                        |
|                                           | NAME                                                                                                    | Plas KIMANURA SHEE-INTA<br>WARVINGSTORE AREAD |                            |                      | STUDENT ID                                               |                        |
|                                           | BIRTHD                                                                                                    | TE SEPTEMBER 17, 1998                         |                            |                      | NATIONALITY THAI                                         |                        |
|                                           | BIRTHPLACE PRACHUAP KHIRI KHAN, THAILAND DATE OF ADMISSION JULY 31, 20                                                 |                                               |                            |                      |                                                          | ,                      |
|                                           | PREVIOUS CERTIFICATES M.6 / MARCH 31, 2017 DATE OF GRADUATION JULY 11, 202                                             |                                               |                            |                      |                                                          | L                      |
|                                           | INSTITUTE OF SOCIAL TECHNOLOGY SCHOOL OF MANAGEMENT TECHNOLOGY                                                         |                                               |                            |                      |                                                          | Y                      |
|                                           | DEGREE CONFERI Warning: JavaScript Window - เลจิสติกส์)                                                                |                                               |                            |                      |                                                          |                        |
|                                           | FIRET                                                                                                    |                                               |                            |                      |                                                          |                        |
|                                           | 202108                                                                                                    | DIGI A This Document has                      | expired, please contact us | for a new one.       |                                                          | 2 D+                   |
|                                           | 202109                                                                                                    | USE 🖉 🚢                                       |                            |                      |                                                          | 3 B                    |
|                                           | 202201                                                                                                    |                                               | Λ                          |                      |                                                          | 3 B                    |
|                                           | 235102                                                                                                    | INTR                                          |                            |                      |                                                          | 3 C<br>3 D+            |
|                                           | 235105                                                                                                    | MICR                                          | $\langle \rangle$          |                      | OK                                                       | 3 C                    |
|                                           | 235111                                                                                                    | PERS                                          | (2)                        |                      |                                                          | 3 C+                   |
|                                           | CREDITS E                                                                                                    |                                               |                            |                      |                                                          | GPA = 2.25 GPAX = 2.56 |
|                                           | 202202                                                                                                    | CITIZENSHIP AND GLOBAL CITIZENS               | 3 C+                       | 202203               | MAN, SOCIETY AND ENVIRONMENT                             | з с                    |
|                                           | 213102                                                                                                    | ENGLISH FOR COMMUNICATION 2                   | 3 B                        | 203326               | ENGLISH FOR CUSTOMER SERVICE                             | 3 B                    |
|                                           | 235101                                                                                                    | PRINCIPLES OF MANAGEMENT                      | 3 D+                       | 235209               | HUMAN RESOURCE MANAGEMENT                                | 3 C                    |
|                                           | 235103                                                                                                    | BUSINESS MATHEMATICS                          | 4 C+                       | 235304               | LEADERSHIP DEVELOPMENT                                   | 2 B+                   |
|                                           | 235106                                                                                                    | MACROECONOMICS                                | 3 C+                       | 235353               | INTERNATIONAL LOGISTICS                                  | 3 B+                   |
|                                           | CREDITS                                                                                                    | ARNED = 19 TOTAL CREDITS EARNED = 36          | GPA = 2.58 GPAX = 2.89     | CREDITS F            | ARNED = 17 TOTAL CREDITS EARNED = 142                    | GPA = 2.71 GPAX = 2.58 |
|                                           | THIRD TRIMESTER 2017 TH                                                                                                |                                               |                            | THIRD TRIMESTER 2019 |                                                          |                        |
|                                           | 213203                                                                                                    | ENGLISH FOR ACADEMIC PURPOSES                 | 3 B+                       | 202207               | MAN, ECONOMY AND DEVELOPMENT                             | 3 C+                   |
|                                           | 235104                                                                                                    | BUSINESS STATISTICS                           | 4 C                        | 203323               | ENGLISH FOR BUSINESS NEGOTIATION                         | 3 B                    |
|                                           | 235107                                                                                                    | BUSINESS COMMUNICATION                        | 3 B+<br>4 R+               | 235108               | PSYCHOLOGY                                               | INIZATIONAL 3 C        |
|                                           | 235110                                                                                                    | BUSINESS QUANTITATIVE ANALYSIS                | 3 D+                       | 235391               | PRE-COOPERATIVE EDUCATION                                | 1 5                    |
|                                           | CREDITS EARNED = 17 TOTAL CREDITS EARNED = 53 GPA = 2.79 GPAX = 2.86 CREDITS EARNED = 10 TOTAL CREDITS EARNED = 152 GU |                                               |                            |                      |                                                          | GPA = 2.50 GPAX = 2.57 |
|                                           | 242261                                                                                                    | FIRST TRIMESTER 2018                          |                            | 235491               | FIRST IRIMESTER 2020<br>COOPERATIVE EDUCATION            | 8 5                    |
|                                           | 213204                                                                                                    | ENGLISH FOR SPECIFIC PURPOSES                 | 3 C+                       | CREDITS E            | ARNED = 8 TOTAL CREDITS EARNED = 160                     | GPA = 0.00 GPAX = 2.57 |
|                                           | 235202                                                                                                    | OPERATIONS MANAGEMENT                         | ч В<br>4 D+                |                      | SECOND TRIMESTER 2020                                    |                        |
|                                           | 235203                                                                                                    | ENTREPRENEURSHIP AND NEW VENTURE              | CREATION 3 C+              | 202175               | ART APPRECIATION                                         | 2 C                    |
|                                           | 235207                                                                                                    | MANAGEMENT INFORMATION SYSTEMS                | 3 C                        | 202324               | PLURI-CULTURAL THAI STUDIES                              | 2 D                    |
| <b>1</b>                                  | CREDITS E                                                                                                    | ARNED = 17 TOTAL CREDITS EARNED = 70          | GPA = 2.29 GPAX = 2.72     | 213305               | ENGLISH FOR CAREERS<br>CUSTOMERS RELATIONSHIP MANAGEMENT | з в+<br>3 R+           |
|                                           | 707777                                                                                                    | SECOND TRIMESTER 2018                         | а с                        | 235377               | INTELLECTUAL PROPERTIES MANAGEMENT                       | 3 B                    |
| $\widehat{\mathcal{M}}$                   | 203322                                                                                                    | MANAGERIAL ACCOUNTING                         | 3 B<br>4 C+                | 235401               | INNOVATION MANAGEMENT                                    | 3 C                    |
| (9)                                       | 200200                                                                                                    |                                               |                            | 335404               | DEGIECT IN MANACEMENT                                    | n 40                   |

#### ออกจากระบบ

เมื่อเสร็จสิ้นการใช้งานระบบบริการการศึกษาออนไลน์ แล้ว ท่านต้องคลิกที่ปุ่ม "ออกจากระบบ" เพื่อป้องกันมิให้ผู้อื่น เข้ามาใช้งานระบบแทนตัวท่าน

🗷 ข้อมูลที่แสดงในคู่มือเล่มนี้ เป็นเพียงข้อมูลที่จัดทำขึ้นเพื่อแสดงผลเป็นตัวอย่างการใช้งานเท่านั้น